### Troubleshooting Network Performance Issues

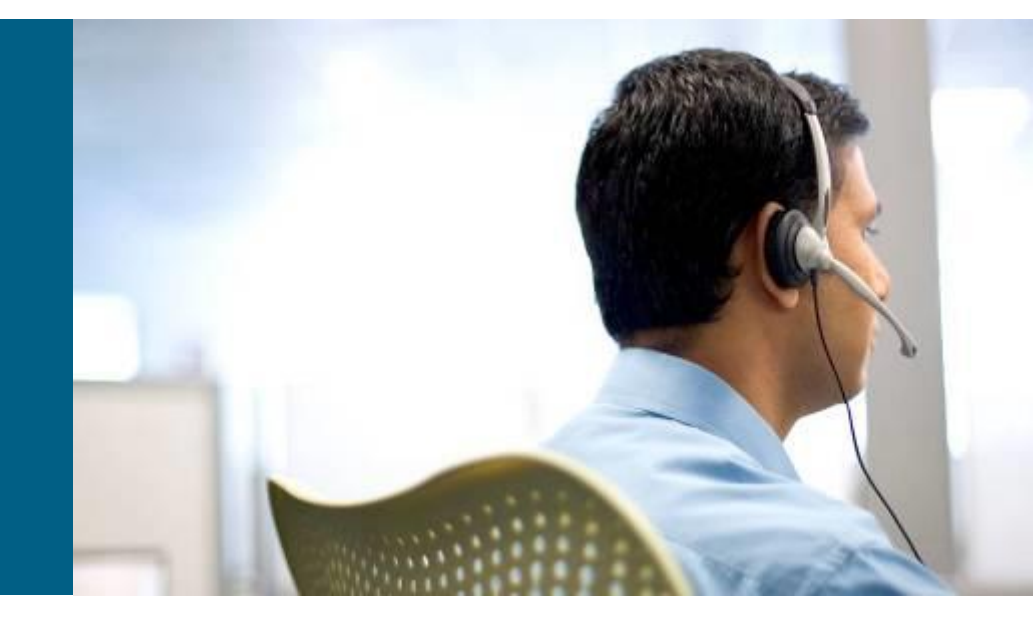

**CCNP TSHOOT: Maintaining and Troubleshooting IP Networks** 

# **Chapter 7 Objectives**

- Describe and troubleshoot network application services.
- Describe, identify and troubleshoot performance issues on Catalyst switches.
- Describe, identify and troubleshoot performance problems on routers.

#### Troubleshooting Network Applications Service

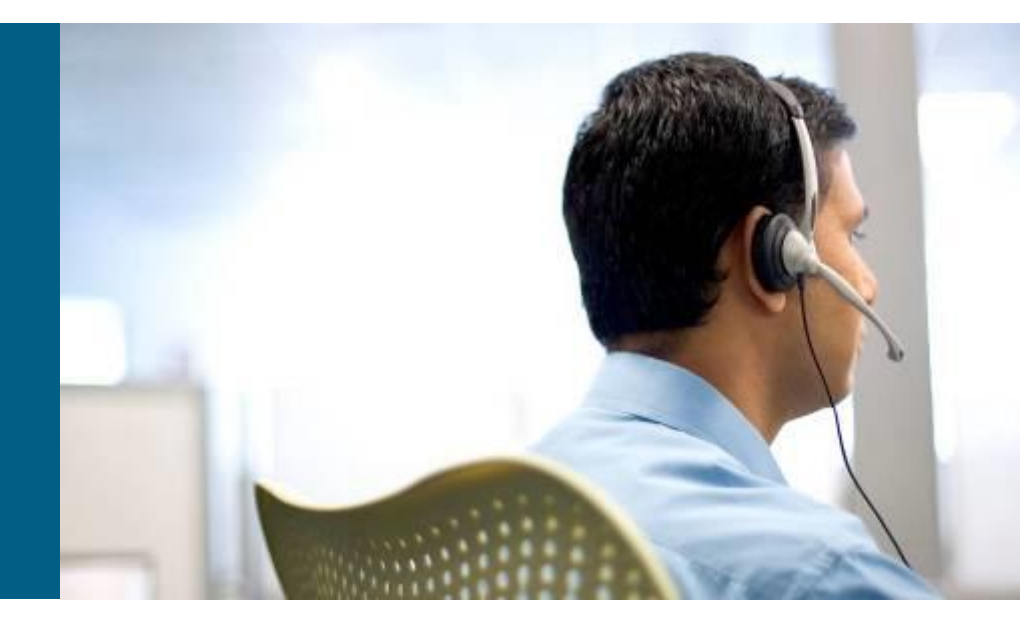

#### **Cisco Application Networking Services (ANS) Overview**

- Cisco ANS is a comprehensive portfolio of application networking solutions and technologies.
- Enables successful and secure delivery of applications within data centers to local, remote, and branch-office users.
- Uses technology to accelerate, secure, and increase availability of both application traffic and computing resources.
- Unlike application delivery point products that are focused on specific IT issues or places in the network.
- ANS is a portfolio of application networking platforms integrated into existing devices throughout the network.
- Application-enabled networks includes:
  - Application acceleration services such as Wide Area Application Services (WAAS)
  - Server load balancing products such as Application Control Engine (ACE)
  - Monitoring and quality-of-service (QoS) mechanisms.
- The focus of this section is on Cisco IOS Application Services, and on network infrastructure services aimed at optimizing application traffic as it uses that infrastructure.

## **ANS Overview – Cont.**

#### The Main Categories of Application Services

#### Network Classification

- Quality of service
- Network-based app recognition
- Queuing, policing, shaping
- Visibility, monitoring, control

#### Application Scalability

- Server load- balancing
- Site selection
- SSL termination and offload
- Video delivery

#### Application Networking

- Message transformation
- Protocol tran sformation
- Message-based security
- Application visibility

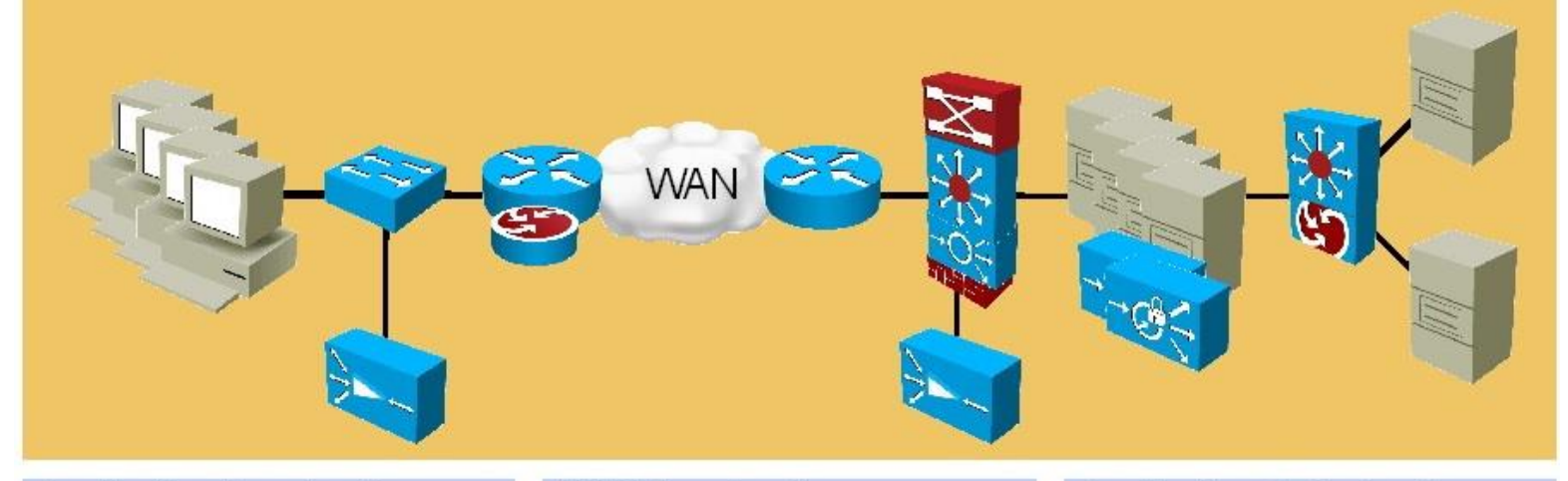

#### Application Acceleration

- Latency mitigation
- Application data cache
- Meta data cache
- Local services

#### WAN Acceleration

- Data redundancy elimination
- Windowscaling
- LZ compression
- Adaptive congestion avoi dance

#### Application Optimization

- Delta encoding
- FlashForward optimization
- Application security
- Server offload

### **ANS Optimization Cycle**

4-step application optimization cycle and Cisco IOS technologies.

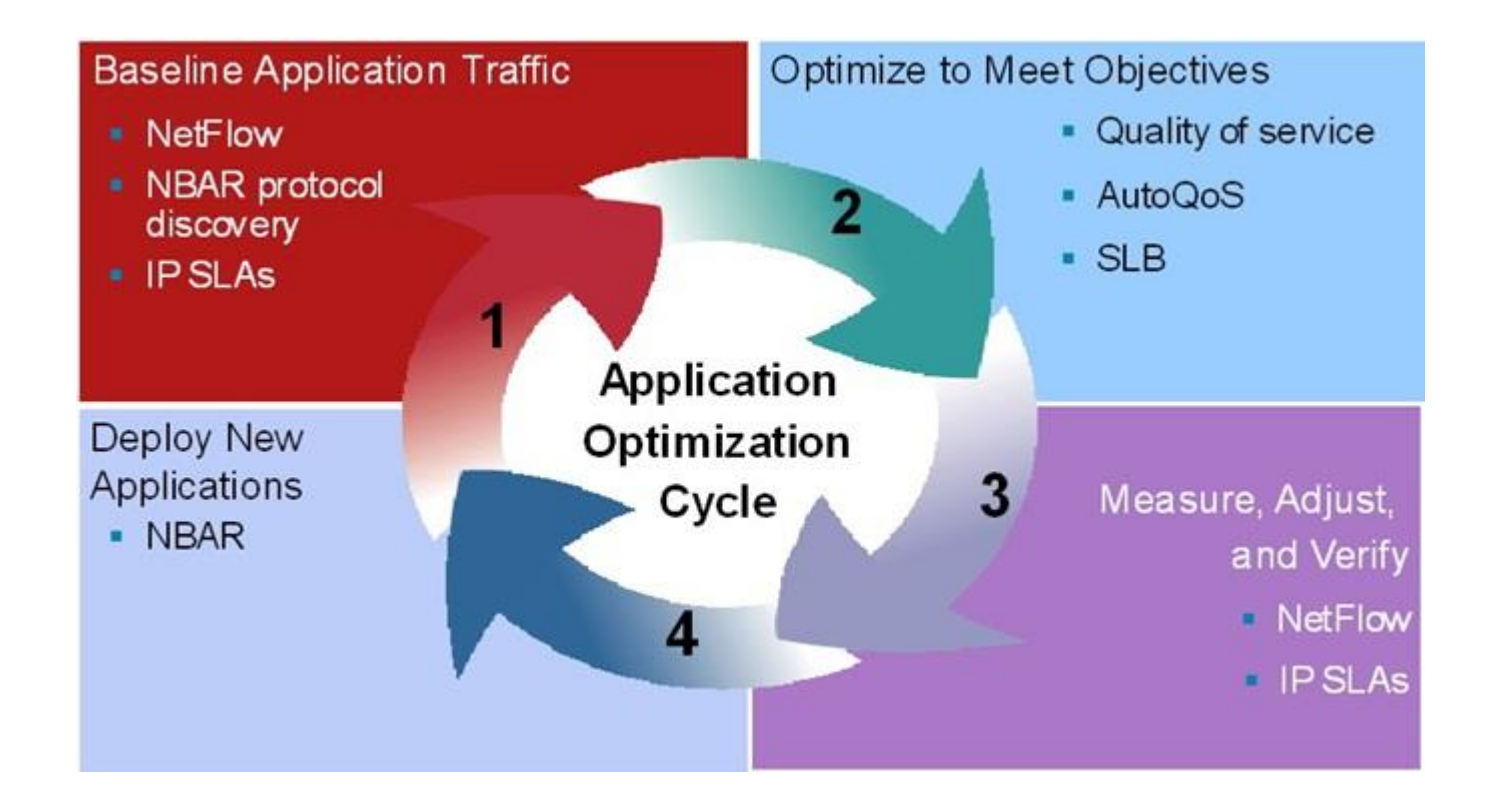

#### ANS Baselining and Application Optimization Tools

- Baselining and the establishment of acceptable network behavior includes:
  - Understanding available bandwidth
  - Identifying a normal pattern of network behavior such as network delays and what applications are running on the network
  - Understanding the behavior (and requirements) of each application on the network
  - Measuring application response times
- Cisco IOS baselining and application optimization tools:
  - NetFlow accounting
  - IP SLAs
  - Network-Based Application Recognition (NBAR) packet inspection
  - Server load balancing (SLB)
  - QoS and AutoQoS

### **NetFlow Overview**

- Designed by Cisco and now in its ninth version.
- NetFlow is on the IETF standards track to become an industry-wide standard.
- Works by creating a NetFlow cache that will hold information for all active flows.
- Provides services for IP applications, including:
  - Network traffic accounting
  - Usage-based network billing
  - Network planning
  - Security denial-of-service monitoring
  - Overall network monitoring

## **NetFlow Overview – Cont.**

A flow is a unidirectional stream of packets, between a given source and a destination, that have several components in common (seven key fields).

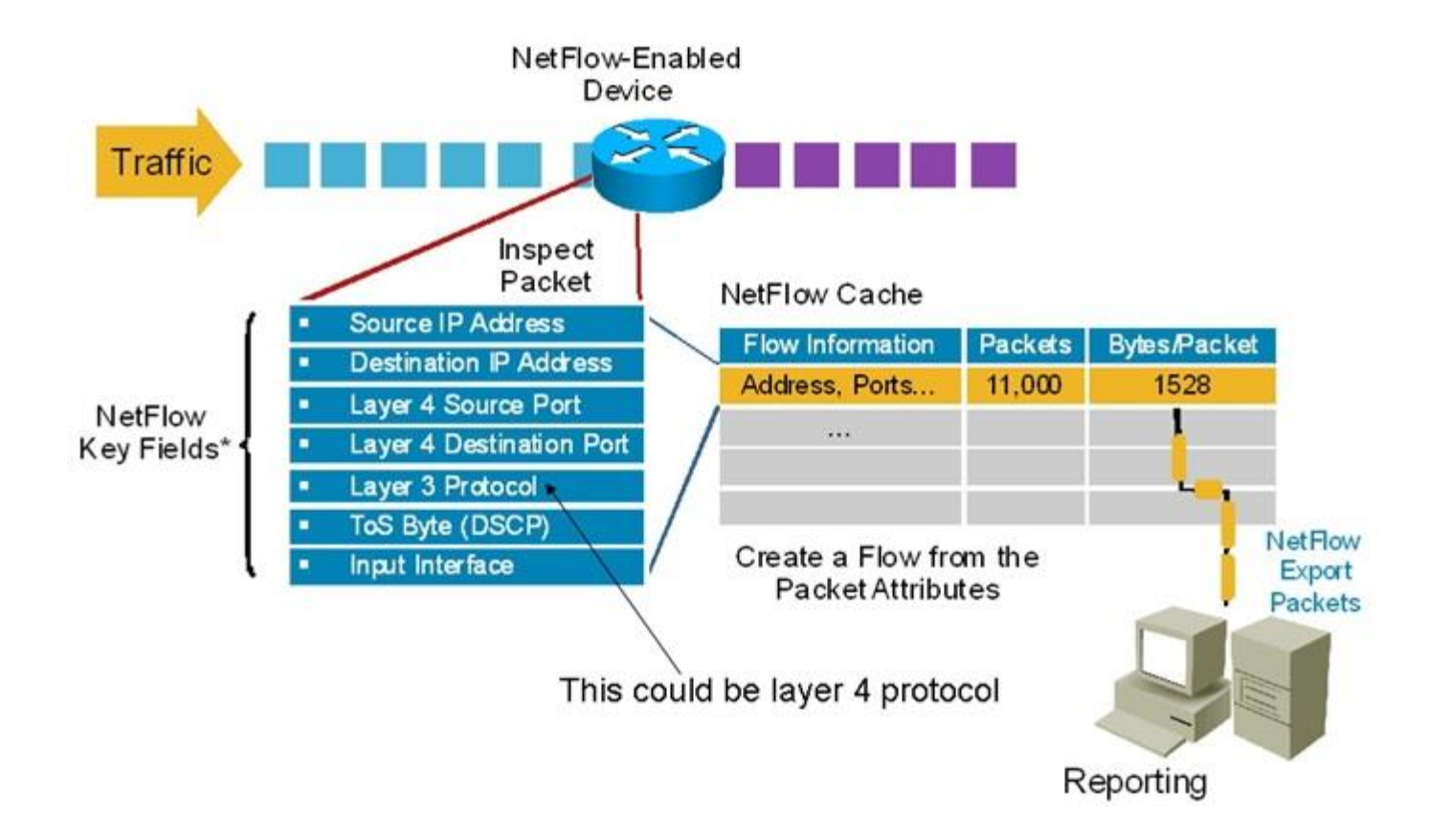

# **NetFlow Configuration**

- The NetFlow cache can grow and exhaust the resources of the router.
- Information can be pushed periodically to an external NetFlow Collector for offline analysis.
- Configuring NetFlow is straightforward. In the example:
  - NetFlow accounting is enable for incoming traffic on interface Fa0/0.
  - An external collector IP address and port, along with version number, are specified.

```
R1(config)# interface Fa0/0
R1(config-if)# ip flow ingress
R1(config-if)# exit
R1(config)# ip flow-export version 9
R1(config)# ip flow-export destination 1.1.1.1 9991
R1(config)# end
```

#### **NetFlow Statistics Example**

R1# show ip cache flow IP packet size distribution (85435 total packets): ! Packet Sizes 1-32 64 96 128 160 192 224 256 288 320 352 384 416 448 480 512 544 576 1024 1536 2048 2560 3072 3584 4096 4608 .000 .000 .000 .000 1.00 .000 .000 .000 .000 .000 .000 IP Flow Switching Cache, 278544 bytes ! Number of Active Flows 2728 active, 1638 inactive, 85310 added 463824 ager polls, 0 flow alloc failures Active flows timeout in 30 minutes Inactive flows timeout in 15 seconds last clearing of statistics never ! Rates and Duration Protocol Total Flows Packets Bvtes Packets Active (Sec) Idle (Sec) Flows /Sec /Flow /Pkt /Sec \_\_\_\_\_ /Flow /Flow 1440 11.2 TCP-X 2 0.0 1 0.0 9.5 TCP-other 82580 11.2 1 1440 11.2 0.0 12.0 82582 11.2 1 1440 11.2 Total 0.0 12.0 ! Flow Details Cache SrcIF SrcIPaddress DstIf DstIPaddress Pkts Pr SrcP DstP Et0/0 132.122.25.60 Se0/0 192.168.1.1 06 9AEE 0007 1 Et0/0 139.57.220.28 Se0/0 192.168.1.1 1 06 708D 0007 165.172.153.65 Se0/0 1 Et0/0 192.168.1.1 06 CB46 0007

# **Cisco IP SLA Overview**

- The IP service level agreements, or IP SLA, is a Cisco IOS software feature.
- Allows configuring a router to send synthetic (generated) traffic to a host computer or router that has been configured to respond.
- One-way or return travel times and packet loss data are gathered.
- Jitter measurement data can be collected as well.
- The results of IP SLA operations can be tied to other features of the router, and trigger action based on the results of the probe.
- Multiple IP SLA probes can be run at the same time and customize the nature of the probe by selecting:
  - Ports
  - Traffic characteristics
  - Packet sizes
  - Frequency
  - Timeouts for the probe
  - Many other parameters.

# **Cisco IP SLA Overview – Cont.**

IOS routers, with IP SLA enabled, performing hop-by-hop analysis, end-toend measurements, and proactive notification (SNMP traps) when rising and falling thresholds are crossed.

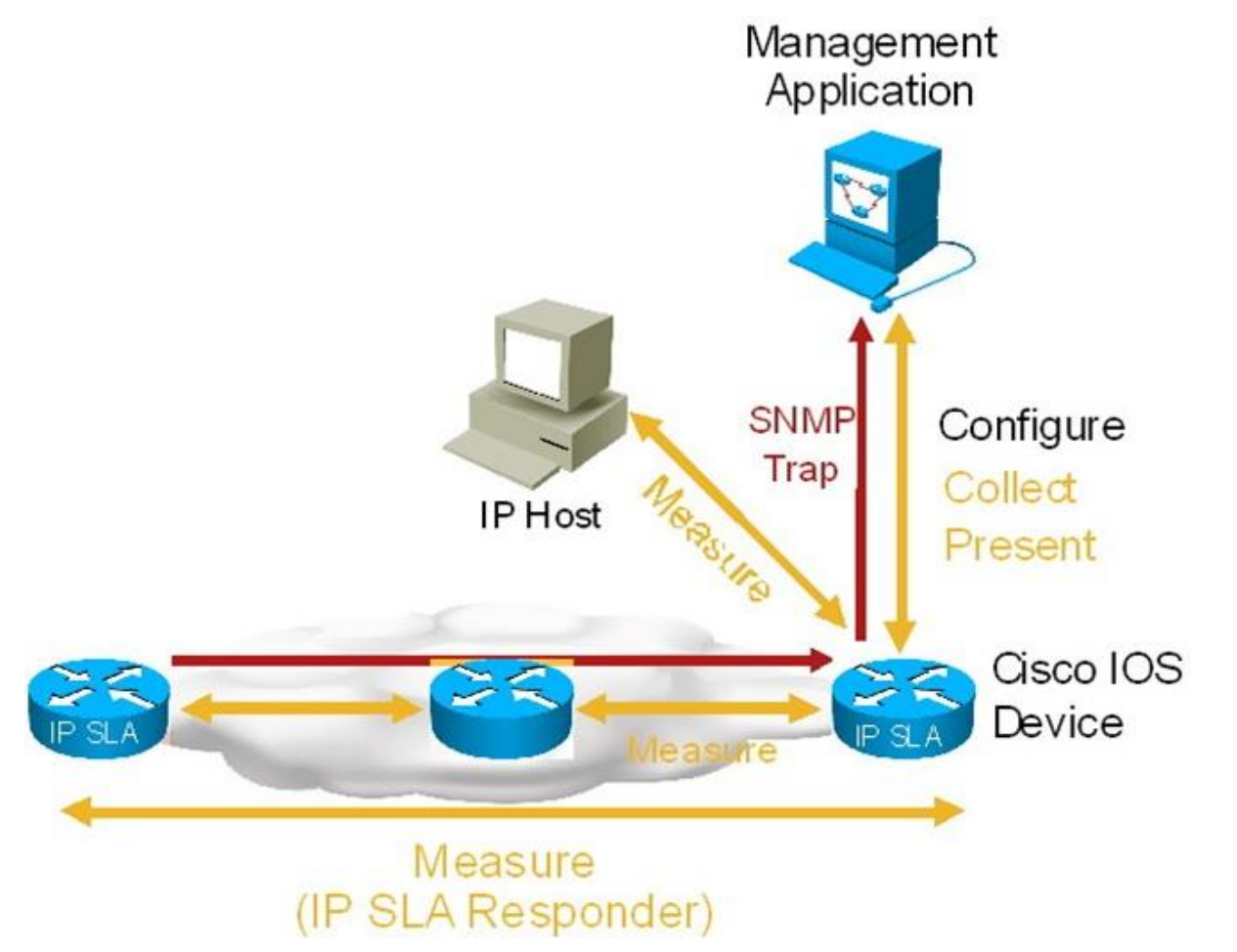

# **Cisco IP SLA Configuration**

To implement IP SLA network performance measurement, perform these tasks:

- Enable the IP SLA responder, if required.
- Configure the required IP SLA operation type.
- Configure options available for the specified operation type.
- Configure threshold conditions, if required.
- Schedule the operation to run, and then let the operation run for a period of time to gather statistics.
- Display and interpret the results of the operation using the Cisco IOS CLI or a network management system (NMS), with SNMP.

# **Cisco IP SLA Configuration Example**

- Define the SLA monitor operation identifier as 1.
- In IP SLA configuration mode, define the type of operation (for example: echo, ftp, path-jitter, etc).
- Configure a monitor operation of echo protocol ipIcmpEcho to address 10.32.130.2.
- Define the frequency to be every 120 seconds
- Define the value of ToS to be 32.
- The IP SLA is configured to run forever, starting now.

```
R1(config)# ip sla monitor 1
R1(config-sla-monitor)# type echo protocol ipIcmpEcho 10.32.130.2
R1(config-sla-monitor-echo)# frequency 120
R1(config-sla-monitor-echo)# tos 32
R1(config-sla-monitor-echo)# exit
R1(config)# ip sla monitor schedule 1 start-time now life forever
R1(config)# exit
```

# **Cisco IP SLA Responder**

- A simple echo probe does not need a responder. If the echo packet comes back, it means success.
- The Cisco IOS IP SLA Responder is a component embedded in the destination Cisco routing device that allows the system to anticipate and respond to Cisco IOS IP SLA request packets.
- The patented Cisco IOS IP SLA Control Protocol (SLA CP) is used by the Cisco IOS IP SLA Responder. SLA CP provides a mechanism through which the responder can be notified and on which port it should listen and respond.
- Only a Cisco IOS device can be a source for a destination IP SLA Responder.
- The responder disables the port after it responds to the Cisco IOS IP SLA's packet, or when the specified time expires.
- To configure IP SLA responder, use the ip sla responder command and specify the IP address and port that will be used to respond. The complete syntax of the command is shown here:

```
ip sla responder {tcp-connect | udp-echo} ipaddress ip-address port
    port-number
```

After an IP SLA responder is also configured, you can use the show ip sla responder command to display information about recent sources of IP SLA control messages, such as who has sent recent control messages and who has sent invalid control messages.

## **NBAR Overview**

- Network-Based Application Recognition (NBAR) is a baselining and trafficclassification tool.
- NBAR can recognize and classify a wide variety of applications and protocols that use dynamic TCP/UDP port assignments.
- If an application is recognized and classified by NBAR, the network can invoke services for that specific application.
- NBAR can be used to ensure that network bandwidth is used efficiently by classifying packets, and then applying QoS to the classified traffic.
- NBAR can also be used to identify malicious or unwanted traffic and block or filter it.
- There is a long list of applications identified by NBAR.
- Traditionally, routers were not able to recognize many applications by just inspecting the Layer 3 and Layer 4 headers.
- NBAR performs deep packet inspection up to the application layer for traffic classification.
- Because NBAR depends on Cisco Express Forwarding (CEF), It doesn't cause major performance degradation on routers.

# **Using NBAR for Protocol Discovery**

- The simplest use of NBAR is baselining through protocol discovery.
- Use the interface configuration command ip nbar protocol-discovery to gather information about the applications known to NBAR that are transiting an interface.
- NBAR can also be used to plan your QoS deployment, or simply to understand the type of traffic running on the network.
- After your enabling NBAR on an interface, use the show ip nbar protocoldiscovery command to look at application statistics at any point during your analysis.

| Router# show ip nbar protocol-discov                                    | ery interface FastEthernet                                      |
|-------------------------------------------------------------------------|-----------------------------------------------------------------|
| FastEthernet6/0                                                         |                                                                 |
| Input<br>Protocol Packet Count<br>Byte Count<br>5 minute bit rate (bps) | Output<br>Packet Count<br>Byte Count<br>5 minute bit rate (bps) |
| RTP 279538                                                              | 14644                                                           |
| 1 Packet Count<br>319106191                                             | 673624                                                          |
| ! Byte Count<br>0                                                       | 0                                                               |
| Total 17203819<br>19161397327<br>4179000                                | 151684936<br>50967034611<br>6620000                             |

## **NBAR PDLMs**

- The base IOS NBAR feature can only be used to classify packets of known applications.
- Description Language Modules (PDLMs) can be uploaded to match more protocols and applications.
- PDLMs contain the rules that are used by NBAR to recognize an application and can bring new or changed functionality to NBAR.
- You can load an external PDLM at run time to extend the NBAR list of recognized protocols.
- You can download a PDLM from Cisco System's web site into your router's flash memory and load it using the command:

```
ip nbar pdlm flash://pdlm-name.
```

## **SLB** Overview

- The Cisco IOS server load balancing (SLB) feature allows you to define a virtual server.
- The virtual server represents a cluster of real servers, known as a server farm.
- When a client initiates a connection to the virtual server, the Cisco IOS SLB load balances the connection to a chosen real server based on the configured loadbalance algorithm or predictor.
- Clients initiate their connections to a virtual IP address (VIP), which is configured at the load balancer and represents the servers of the server farm.
- This solution not only adds optimization by balancing the load across multiple servers, but it also provides scalability.
- If you need more capacity, you simply add more servers, and the solution remains transparent to clients.
- If you need to remove a server or put it out of rotation for maintenance purposes, you simply remove it from the server farm, and transparency is still maintained.
- Clients will still point to the VIP, what happens inside the server farm is transparent to them.

### **SLB Overview – Cont.**

The SLB feature is a Cisco IOS-based solution that provides server load balancing. This allows the definition of a virtual server that represents a cluster of real servers, known as a server farm.

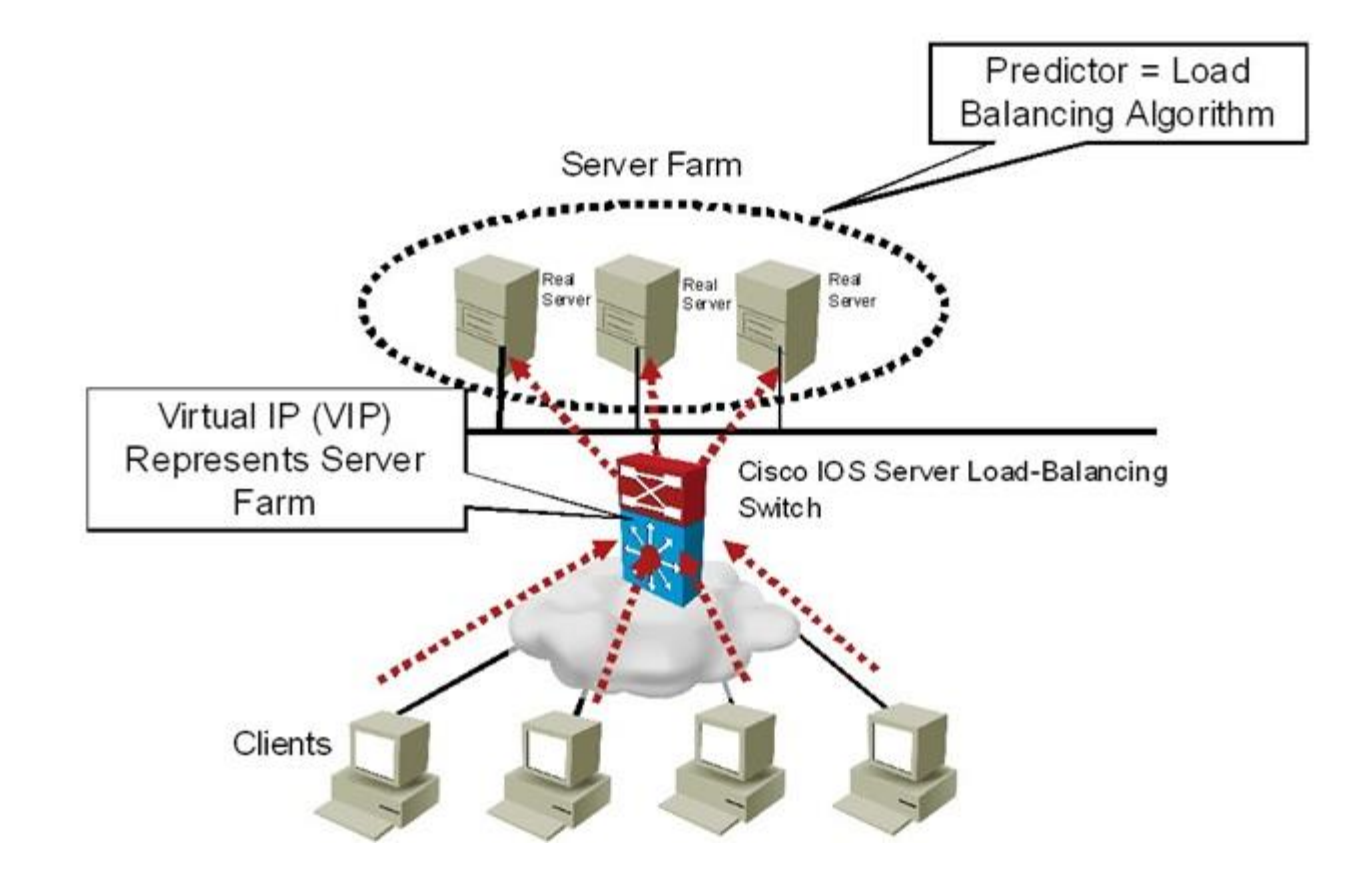

## **QoS and AutoQoS Overview**

- Cisco QoS/AutoQoS traffic classification uses NBAR.
- Within the framework of QoS, each traffic class is treated differently by the network
- Cisco AutoQoS is an automation tool for deploying QoS policies.
- For Cisco AutoQoS to work, routers must meet the following requirements:
  - CEF must be enabled on the interface.
  - The interface (or subinterface) must have an IP address configured.
  - For serial interfaces (or subinterfaces), the appropriate bandwidth must be configured.
  - On point-to-point serial interfaces, both sides must have AutoQos configured.
  - The interface should not have any prior QoS configurations

#### **AutoQoS Autodiscovery and Configuration**

The newer versions of Cisco AutoQoS have two phases:

#### Phase 1 – Autodiscovery

- Information gathering and baselining define traffic classes and volumes;
- Enter the **auto discovery qos** command in interface configuration mode.
- Let discovery run for a period of time appropriate for baselining or monitoring needs. Three days to two weeks is the usual range.
- The router collects information using NBAR to classify and identify traffic at the application layer.
- During the process, you can view the data collection in progress using the show auto discovery gos command.

#### Phase 2 – Configuration

- Enter the **auto qos** command in interface configuration mode.
- This command uses the information gathered by autodiscovery in Phase 1 to apply QoS policies accordingly.
- The autodiscovery phase generates templates on the basis of the data collected.
- These templates are then used to create QoS policies.
- It is in the second phase that these policies are installed by AutoQoS on the interface.

## **AutoQoS Discovery Results**

Sample output of the QoS AutoDiscovery tool showing classes, applications and recommended bandwidth.

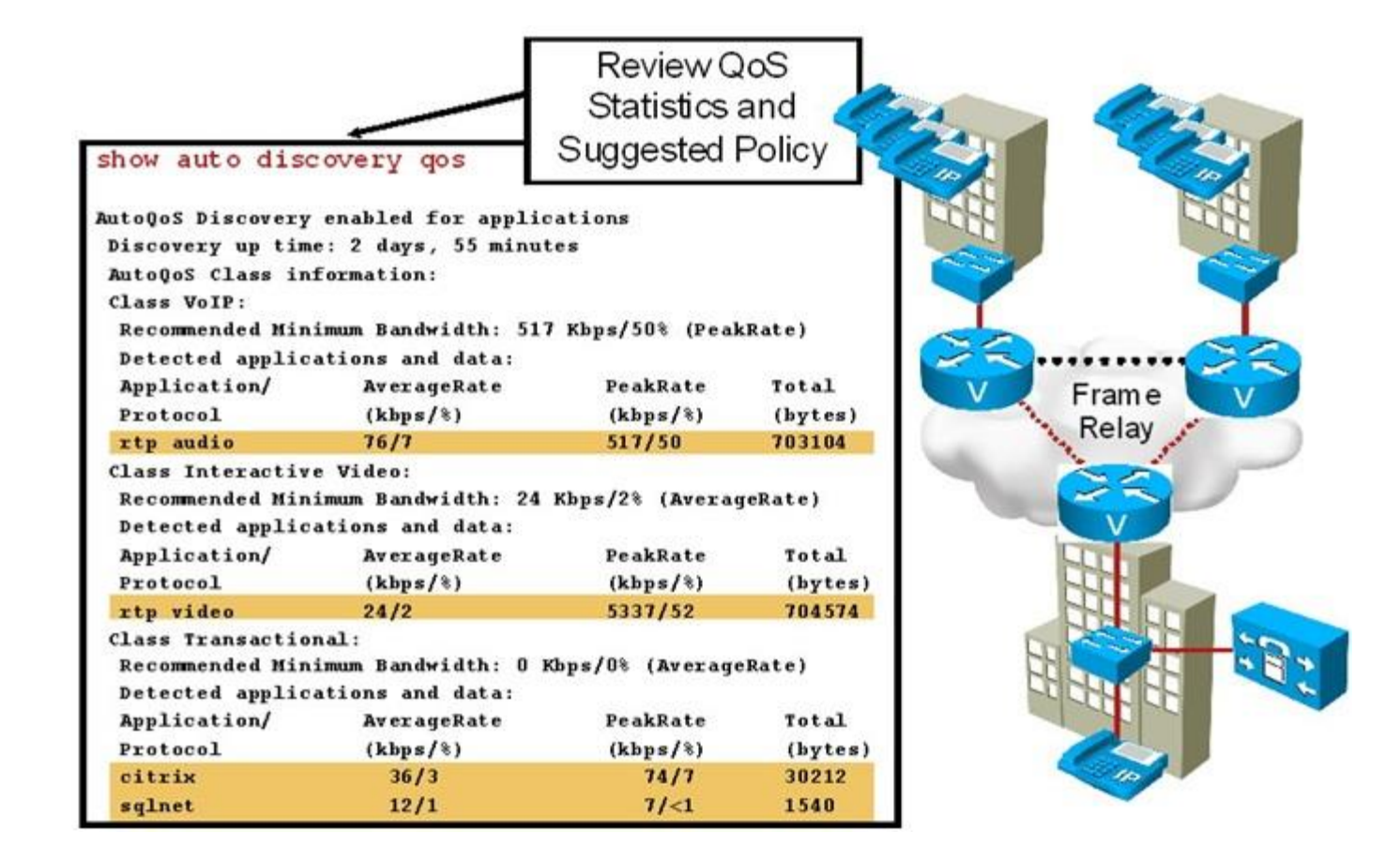

#### Common Issues with Network Application Services

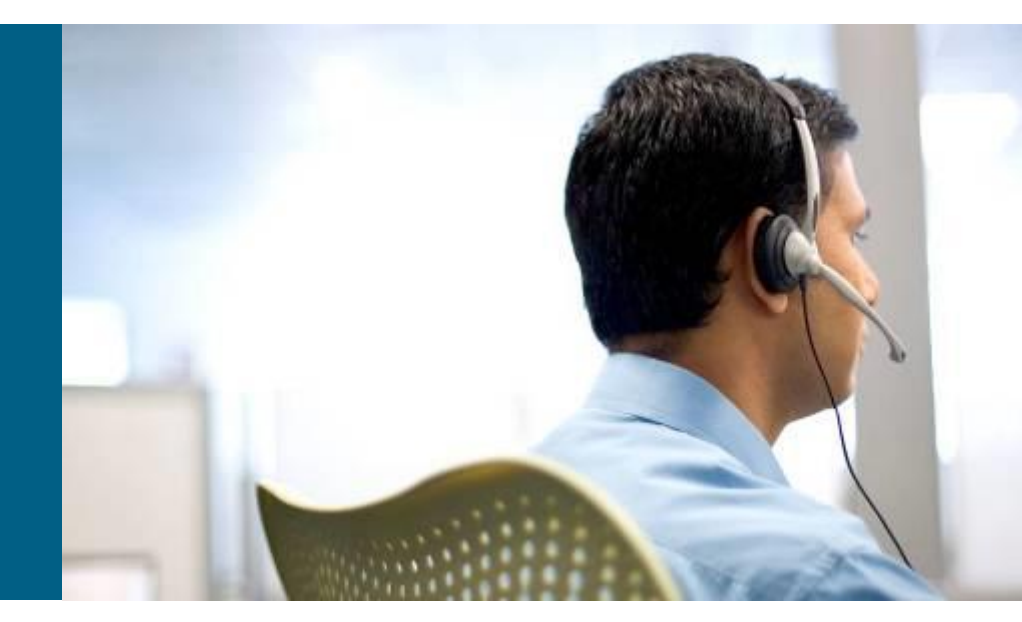

#### **Common NetFlow Issues**

#### **Performance issues**

- NetFlow may need tuning to prevent performance degradation in the NetFlow-enabled device.
- Limits might need to be set for the number of entries in the cache, or the NetFlow aging timers might need tuning.

#### **Export problems**

- Typically configuration errors or reachability of the NetFlow Collector or server.
- The following are some of the common NetFlow export issues:
  - A destination IP address has not been configured.
  - A source interface has not been configured.
  - A source interface has been configured, but does not have an IPv4 address.
  - A source interface has been configured, but it is not in the up state.
  - The subnet of the destination is unreachable.

#### **Common IP SLA Issues**

- IP SLAs require readiness on the sender side, the responder side, and the network.
- Issues related to performance are common because probes can cause a burden on the device.
- Senders generally suffer more from the overscheduling and frequency of probes.
- Probe scheduling can be problematic if the clock on the device is out of sync; synchronizing through NTP is highly recommended.
- Network readiness is also essential.
- When using IP SLAs for troubleshooting, problems that prevents an application from working on the network will prevent the probe from working.
- Typically, it is the firewalls and access control mechanisms that filter or block traffic.

#### **Common NBAR Issues**

- NBAR is a traffic-classification mechanism based on application-layer components.
- What can be done with the resulting traffic classes varies. For example, you can apply a QoS mechanism to a traffic class or block traffic that matches a traffic class.
- NBAR does not detect traffic that uses nonstandard ports.
- Check the current NBAR port map using the command show ip nbar portmap.
- NBAR allows you to map any port you wish using the following command: ip nbar port-map protocol-name [tcp | udp] port-number
- Another issue that affects most NBAR deployments is application support.
- Traffic going unnoticed by NBAR and not being classified will have important security implications.
- The solution is to load a PDLM to upgrade the router NBAR application definition.
- This is similar to upgrading antivirus software with a new virus definition file.

#### **Common AutoQoS Issues**

- Many Cisco AutoQoS issues relate directly to its requirements and limitations.
- The interface must be configured with an IP address and specific (proper) bandwidth (serial bandwidth is not autosensed.)
- AutoQoS uses the configured interface bandwidth to enable or disable certain QoS features such as compression and fragmentation.
- Another common AutoQoS problem cause is mismatched parameters on the two sides of a serial link. (For example, configured bandwidths differ.)
- AutoQoS might enable certain features on one side while disabling them on the other side of the same link, which can cause Layer 2 issues and bring the interface down.
- Modifying the Cisco AutoQoS configuration after the feature has been enabled can cause orphaned commands.
- Before you apply AutoQoS confirm that the interface has:
  - An IP address
  - Proper bandwidth configured
  - CEF enabled
  - No policies applied to it already

#### Network Application Service Troubleshooting Commands

| Network Application<br>Service | IOS Troubleshooting Command                                                                                                    |
|--------------------------------|----------------------------------------------------------------------------------------------------|
| NetFlow                        | <pre>show ip cache flow show ip flow export show ip flow interface debug ip flow export</pre>                                                  |
| IP SLA                         | show ip sla monitor statistics<br>show ip sla monitor collection-statistics<br>show ip sla monitor configuration<br>debug ip sla monitor trace |
| NBAR                           | show ip nbar port-map<br>show ip nbar protocol-discovery<br>debug ip nbar unclassified-port-stats                                              |
| AutoQoS                        | show auto qos interface<br>show auto discovery qos                                                                                             |

## **NetFlow Troubleshooting Example**

- NetFlow is used for traffic metering and baselining.
- NetFlow Collector server with the IP address 10.1.1.10 is used to collect and aggregate NetFlow data.
- The reported problem is that the NetFlow Collector is not receiving data from router R1, one of the NetFlow-enabled routers.

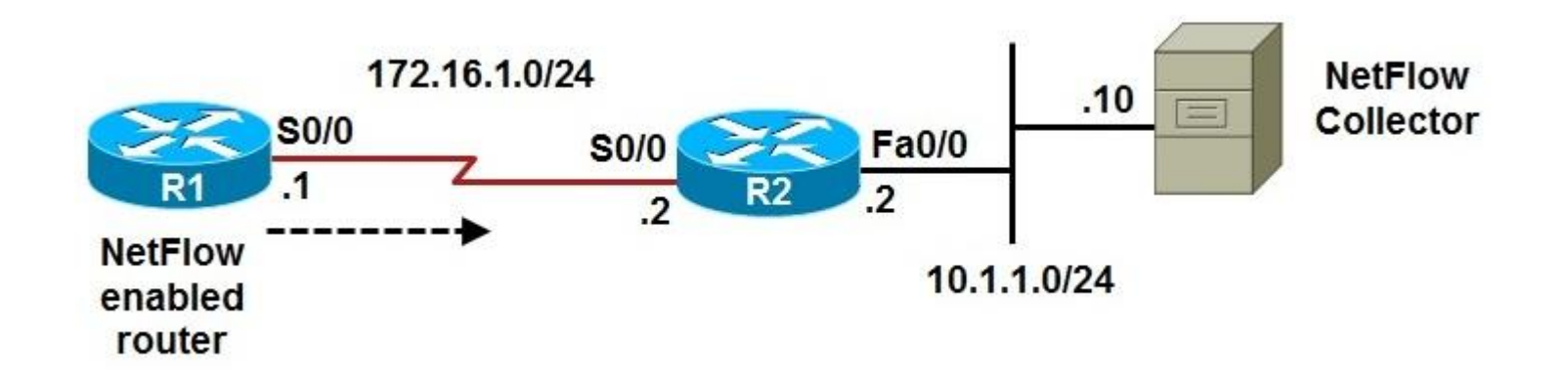

- Start by testing connectivity between R1 and the NetFlow Collector and checking the NetFlow-specific configuration (to verify the configured parameters).
- Using the ping command, you can confirm IP connectivity between R1 and NetFlow Collector
- It is discovered that the NetFlow Collector's address is 10.1.1.10 and the NetFlow port number is 9991.
- The **show ip flow interface** command verifies that on router R1, NetFlow is active on interface serial 0/0 for ingress traffic.

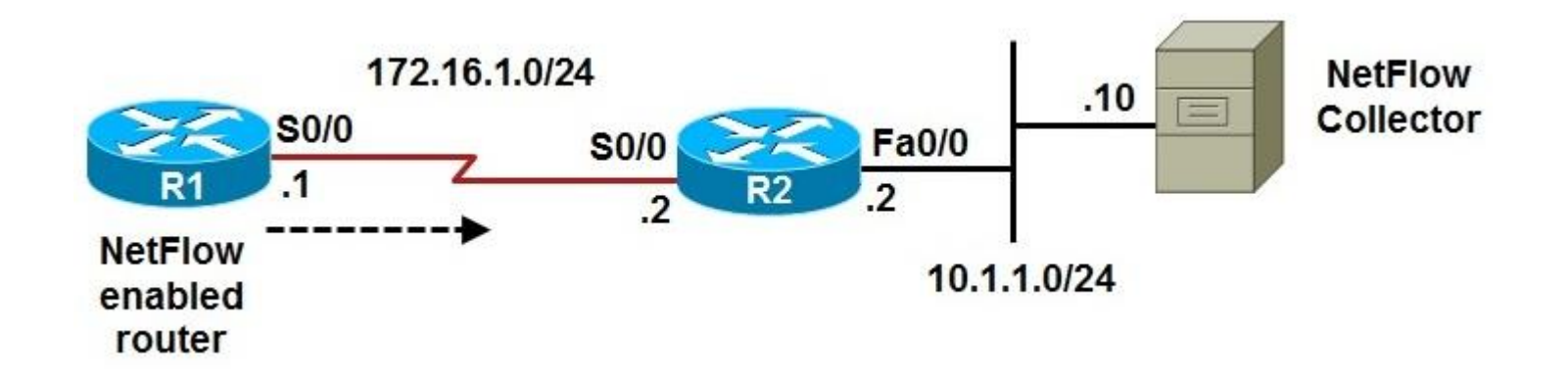

Check whether R1 is exporting NetFlow and if there are any flows to export using the **show ip cache flow** command on R1. Based on the output shown, R1 is collecting data.

| R1# show ip cache flow                              |                                    |         |                    |                    |                    |               |            |  |  |
|-----------------------------------------------------|------------------------------------|---------|--------------------|--------------------|--------------------|---------------|------------|--|--|
| IP packet size distribution                         |                                    |         |                    |                    |                    |               |            |  |  |
| 1-32 64                                             | 96 128                             | 160 1   | 92 224             | 256 288            | 320 35             | 2 384 416 44  | 18 480     |  |  |
| .000 .687 .                                         | .000 .312                          | .000 .0 | 00.000             | .000 .000          | .000 .00           | 0.000.000.00  | 000.000    |  |  |
| 512<br>.000 .                                       | 544 576<br>.000 .000               | 1024    | 1536 20<br>.000 .0 | 48 2560<br>00 .000 | 3072 35<br>.000 .0 | 000 .000 .000 |            |  |  |
| IP Flow Switching Cache, 278544 bytes               |                                    |         |                    |                    |                    |               |            |  |  |
| 0 active, 4096 inactive, 12 added                   |                                    |         |                    |                    |                    |               |            |  |  |
| 192 ager polls, O flow alloc failures               |                                    |         |                    |                    |                    |               |            |  |  |
| Active flo                                          | Active flows timeout in 30 minutes |         |                    |                    |                    |               |            |  |  |
| Inactive flows timeout in 15 seconds                |                                    |         |                    |                    |                    |               |            |  |  |
| IP Sub Flow Cache, 21640 bytes                      |                                    |         |                    |                    |                    |               |            |  |  |
| 0 active, 1024 inactive, 12 added, 12 added to flow |                                    |         |                    |                    |                    |               |            |  |  |
| 0 alloc failures, 0 force free                      |                                    |         |                    |                    |                    |               |            |  |  |
| 1 chunk, 1 chunk added                              |                                    |         |                    |                    |                    |               |            |  |  |
| last clearing of statistics never                   |                                    |         |                    |                    |                    |               |            |  |  |
| Protocol                                            | Total                              | Flows   | Packets            | Bvtes              | Packets            | Active (Sec)  | Idle (Sec) |  |  |
|                                                     | Flows                              | /Sec    | /Flow              | /Pkt               | /Sec               | /Flow         | /Flow      |  |  |
| UDP-other                                           | 11                                 | 0.0     | . 1                | 52                 | 0.0                | 0.0           | 15.6       |  |  |
| ICMP                                                | 1                                  | 0.0     | 5                  | 100                | 0.0                | 0.1           | 15.6       |  |  |
| Total                                               | 12                                 | 0.0     | 1                  | 67                 | 0.0                | 0.0           | 15.6       |  |  |
|                                                     |                                    |         | _                  | - /                |                    |               |            |  |  |

Check if R1 is exporting the NetFlow data to the correct server. The IP address of the NetFlow Collector and the source interface are incorrect.

R1# show ip flow export
Flow export v5 is enabled for main cache
Exporting flows to 10.1.152.1 (9991)
Exporting using source interface FastEthernet0/0
Version 5 flow records
5 flows exported in 3 udp datagrams
0 flows failed due to lack of export packet
0 export packets were sent up to process level
0 export packets were dropped due to no fib
0 export packets were dropped due to adjacency issues
0 export packets were dropped due to fragmentation failures
0 export packets were dropped due to encapsulation fixup failures

Correct the NetFLow Collector's address and IP NetFlow's source interface. Verify the configuration using the **show ip flow export** command again.

```
R1(config) # no ip flow-export destination 10.1.152.1 9991
R1(config) # ip flow-export destination 10.1.1.10 9991
R1(config) # no ip flow-export source Fa0/0
R1(config) # ip flow-export source Fa0/0
R1(config) # end
R1#
R1# show ip flow export
Flow export v5 is enabled for main cache
  Exporting flows to 10.1.1.10 (9991)
  Exporting using source interface Loopback0
  version 5 flow records
  29 flows exported in 22 udp datagrams
  0 flows failed due to lack of export packet
  5 export packets were sent up to process level
  0 export packets were dropped due to no fib
  0 export packets were dropped due to adjacency issues
  0 export packets were dropped due to fragmentation failures
  0 export packets were dropped due to encapsulation fixup failures
```

# **IP SLA Troubleshooting Example**

- R1 is an IP SLA sender and R2 is the IP SLA responder.
- To measure delay, a TCP connection probe (entry 1) is sent on port 2002 from R1 to R2 every 10 minutes.
- SNMP traps are sent to an SNMP console if a certain threshold is surpassed.
- The problem is that the probe does not start and it does not report any statistics.

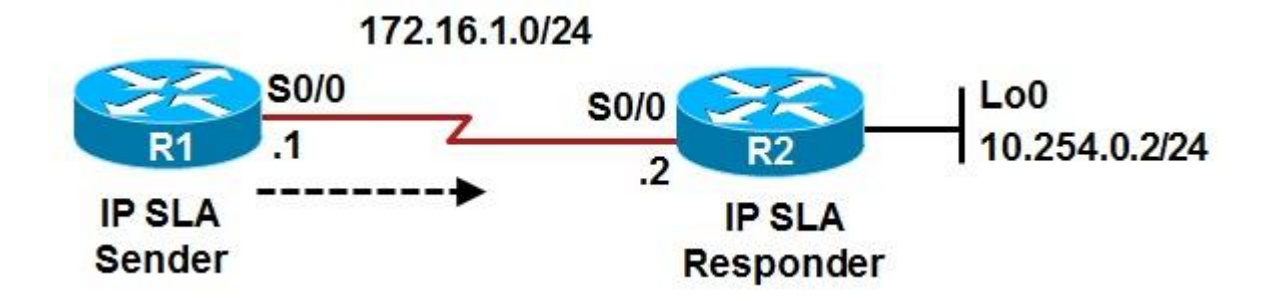
Use the **show ip sla monitor configuration** command on R1, the SLA sender. The output displays correct information about probe number 1.

```
R1# show ip sla monitor configuration
SA Agent, Infrastructure Engine-II
Entry number: 1
Owner:
Taq:
Type of operation to perform: tcpConnect
Target address: 10.254.0.2
Source address: 0.0.0.0
Target port: 2002
Source port: 0
Operation timeout (milliseconds): 60000
Type of service parameters: 0x0
Control packets: enabled
Operation frequency (seconds): 600
Next Scheduled Start Time: 23:59:00
Group Scheduled: FALSE
Life (seconds): Forever
Entry Ageout (seconds): never
Recurring (Starting Everyday): FALSE
Status of entry (SNMP RowStatus): Active
Threshold (milliseconds): 5000
Number of statistic hours kept: 2
```

Using the **show run** | **section ip sla** command on R1. Notice that the probe was supposed to start at 23:59, and even though it is past that time, it has not started.

```
R1# show run | section ip sla
ip sla monitor 1
type tcpConnect dest-ipaddr 10.254.0.2 dest-port 2002
frequency 600
ip sla monitor schedule 1 life forever start-time 23:59:00 Sep 10
ip sla monitor 2
type echo protocol ipIcmpEcho 10.9.9.21 source-interface FastEhternet0/0
ip sla monitor schedule 2 life forever start-time now
ip sla monitor 3
type udpEcho dest-ipaddr 10.1.1.100 dest-port 5247
ip sla monitor schedule 3 life forever start-time now
```

A check of the NTP status on R1 indicates it is not synchronized with the NTP server (R2). Configure R2 as the ntp master and the problem is corrected.

#### R1# show ntp status Clock is unsynchronized, stratum 16, no reference clock nominal freq is 250.0000 Hz, actual freq is 250.0000 Hz, precision is 2\*\*18 reference time is CE3D3F49.C3932713 (16:33:13.763 UTC Mon Aug 24 2009) clock offset is 1.2491 msec, root delay is 22.99 msec root dispersion is 1.68 msec, peer dispersion is 0.41 msec R2(config) # ntp master 1 R2(config) # end R1# show ntp status Clock is synchronized, stratum 2, reference is 10.254.0.2 nominal freq is 250.0000 Hz, actual freq is 250.0000 Hz, precision is 2\*\*18 reference time is CE54DCFD.19C87A09 (14:28:13.100 UTC Fri Sep 11 2009) clock offset is 0.4728 msec, root delay is 22.87 msec root dispersion is 7875.56 msec, peer dispersion is 7875.08 msec

The **show ip sla monitor statistics** results indicate that SLA monitor 1 has started with the return code of ok and there has been 1 success and no failures.

```
R1# sh ip sla monitor status
Round trip time (RTT) Index 1
       Latest RTT: 20 ms
Latest operation start time: 14:31:17.083 UTC Wed Sep 1 2010
Latest operation return code: Ok
Number of successes: 1
Number of failures: 0
Operation time to live: Forever
```

# AutoQoS Troubleshooting Example

- The connection between routers R1 and R2 is down
- However, the service provider maintains that the backbone service is fully operational.

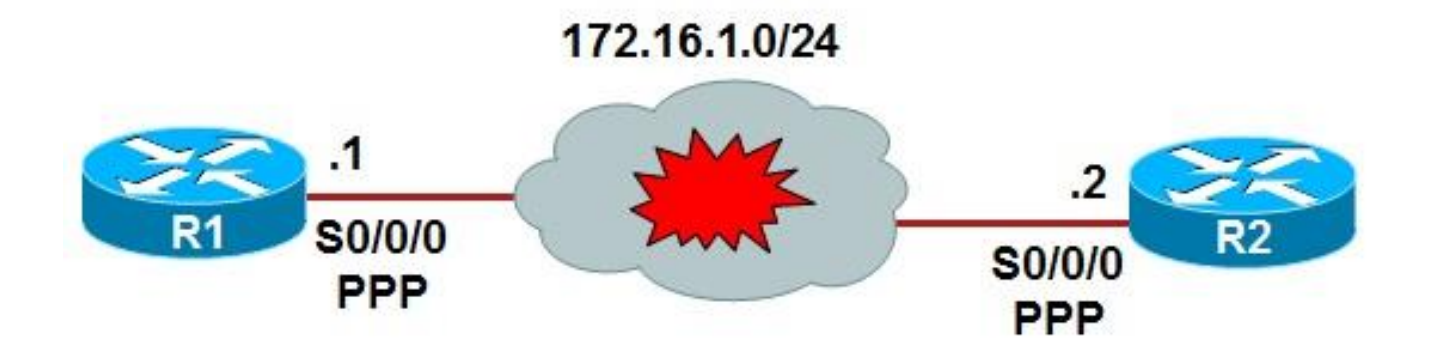

The show ip interfaces brief command indicates that serial 0/0/0 is up, but the line protocol is down. You determine that serial 0/0/0 is configured for High-Level Data Link Control (HDLC) encapsulation but it should be PPP.

| R1# sh ip int brief |            |     |        |                       |          |  |  |  |  |
|---------------------|------------|-----|--------|-----------------------|----------|--|--|--|--|
| Interface           | IP-Address | OK? | Method | Status                | Protocol |  |  |  |  |
| FastEthernet0/0     | unassigned | YES | unset  | up                    | up       |  |  |  |  |
| FastEthernet0/1     | unassigned | YES | unset  | administratively down | down     |  |  |  |  |
| Serial0/0/0         | 172.16.1.1 | YES | unset  | up                    | down     |  |  |  |  |
| R1#                 |            |     |        |                       |          |  |  |  |  |
|                     |            |     |        |                       |          |  |  |  |  |
|                     |            |     |        |                       |          |  |  |  |  |
|                     |            |     |        |                       |          |  |  |  |  |
|                     |            |     |        |                       |          |  |  |  |  |

Change the encapsulation on R1 for interface S0/0/0 to PPP and S0/0/0's line protocol status changes to UP. A ping from R1 to R2 verifies end-to-end connectivity.

```
R1(config) # int s0/0/0
R1(config-if) # encapsulation ppp
R1(config-if) # shutdown
R1(config-if) # no shutdown
Sep 11 14:44:28.164: %LINK-%-CHANGED: Interface Serial0/0/0, changed state to
administratively down
R1(config-if) # end
R1#
Sep 11 14:44:30.984: %SYS-5-CONFIG I: Configured from console by console
Sep 11 14:44:32.356: %LINK-3-UPDOWN: Interface Serial0/0/0, changed state to up
Sep 11 14:44:33.364: %LINEPROTO-5-UPDOWN: Line protocol on Interface Serial0/0/0,
changed state to up
R1#
R1# ping 172.16.1.2
Type escape sequence to abort.
Sending 5, 100-byte ICMP Echos to 172.16.1.2, timeout is 2 seconds:
11111
Success rate is 100 percent (5/5), round-trip min/avg/max = 28/28/28 ms
```

- Why was the encapsulation on R1 S0/0/0 changed from PPP to HDLC?
- Someone tried to enable AutoQoS on this interface and tried to remove it but the circuit remained down.
- When AutoQoS was removed, the interface encapsulation was changed back to the serial interface default, which is HDLC.
- Changing the encapsulation to PPP restored connectivity but we still need to make use of AutoQoS on this interface.

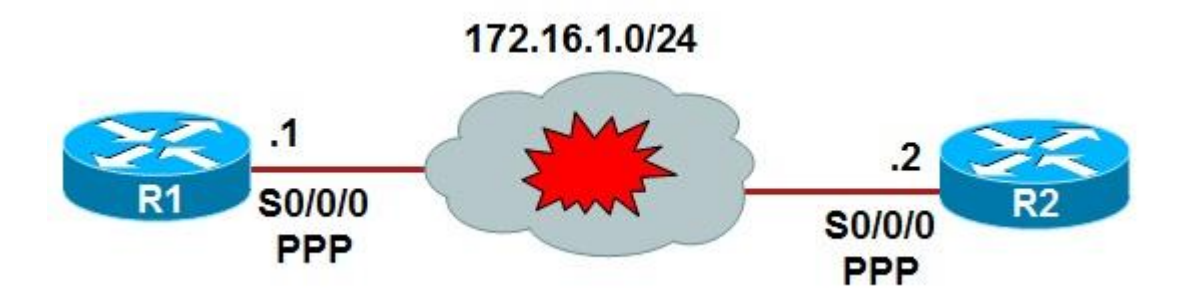

Enabling AutoQoS on R1's Serial 0/0/0 interface generates an error.

```
R1(config)# int s0/0/0
R1(config-if)# auto discovery qos
AutoQos discovery already running
R1(config-if)#
R1(config-if)# auto qos voip
R1(config-if)#
Sep 1 14:52:54.141: %LINK-3-UPDOWN: Interface Multilink2001100115, changed
state to down
Sep 1 14:52:55.273: %RMON-5-FALLINGTRAP: Falling trap is generated because
the value of cbQosCMDropBitRate.1317.1319 has fallen below the
falling-threshold value 0
```

Serial0/0/0's bandwidth is mistakenly set to 200 kbps instead of 2 Mbps.

```
R1# sh run int s0/0/0
Building configuration ...
Current configuration : 277 bytes
interface Serial0/0/0
 bandwidth 200
 no ip address
 ip nbar protocol-discovery
 ip flow ingress
 encapsulation ppp
 auto gos voip
 auto discovery qos
 no fair-queue
 ppp multilink
 ppp multilink group 2001100115
 service-policy input TEST
 service-policy output TEST
end
```

After fixing the bandwidth, reapplying AutoQoS is still unsuccessful.

```
R1(config) # int s0/0/0
R1(config-if) # no auto qos
% Cannot disable multilink on a multilink group interface
% Not all config may be removed and may reappear after reactivating
the
Logical-interface/sub-interfaces
R1(config-if) # bandwidth 2000
R1(config-if) # auto gos
Policy map TEST is already attached
AutoQoS Error: the following command was not properly applied:
service-policy output AutoQoS-Policy-UnTrust
R1(config-if) # end
R1#
Sep 1 14:56:49.329: %LINK-3-CHANGED: Interface Multilink2001100115,
changed
state to administratively down
Sep 1 14:56:50.205: %SYS-5-CONFIG I: Configured from console by
console
```

- The R1 running configuration shows a service policy called TEST applied to serial 0/0/0 interface for both inbound and outbound traffic.
- You must remove those lines, reset encapsulation back to PPP, and then reapply AutoQoS.
- This time AutoQoS succeeds, and the interface stays up and pings from R1 to R2 succeed.
- Keep in mind that you can only remove policies after verifying they are not necessary.
- The TEST policy was put in place for testing purposes but was not removed upon test completion.

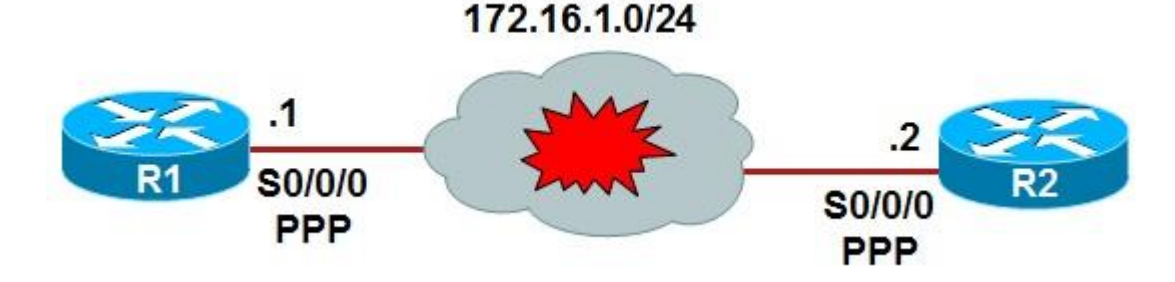

#### Troubleshooting Performance Issues on Switches

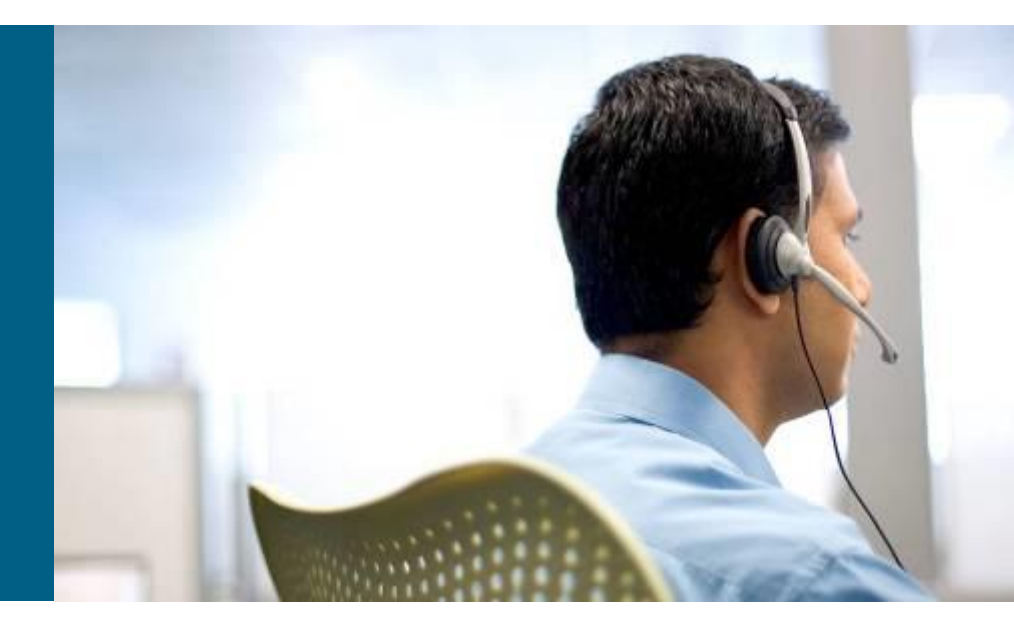

# **Identifying Switch Performance Issues**

- This section covers the Cisco IOS commands to perform the following tasks:
  - Diagnose physical and data link layer problems on switch ports.
  - Analyze ternary content addressable memory (TCAM) utilization on switches in order to determine the root cause of TCAM allocation failures.
  - Determine the root cause of high CPU usage on a switch.
- Performance problems are defined in terms of expectations and requirements by different entities:
  - User expectations and requirements
  - Business expectations and requirements
  - Technical expectations and requirements

### **Identifying Switch Performance Issues – Cont.**

- In general, troubleshooting performance problems is a three-step process:
  - Assessing whether the problem is technical in nature:
  - Isolating the performance problem to a device, link, or component:
  - Diagnosing and resolving the performance degradation at the component level:
- Although there are differences between the hardware architectures among various Catalyst switch families, all switches include the following components:
  - Interfaces: These are used to receive and transmit frames.
  - Forwarding hardware: This consists of two elements: Hardware that implements the decision-making logic that is necessary to rewrite a frame and forward it to the correct interface, and a backplane to carry frames from the ingress interface to the egress interface.
  - Control plane hardware: These execute the processes that are part of the operating system.

#### **Identifying Switch Performance Issues – Cont.**

- When you find indications of packet loss on a switch, the first place to look is usually the output of the show interface command.
- This output shows packet statistics including various error counters.
- On switches, two additional command options are supported that are not available on routers:

show interfaces interface-id counters

 This command displays the total numbers of input and output unicast, multicast and broadcast packets and the total input and output byte counts.

```
show interfaces interface-id counters errors
```

This command displays the error statistics for each interface.

#### Checking the Number of Received Packets vs Interface Errors

| Port<br>Fa0/1InOctets<br>647140108InUcastPkts<br>499128InMcastPkts<br>4305InBcastPkts<br>0Port<br>Fa0/1OutOctets<br>28533484OutUcastPkts<br>319996OutMcastPkts<br>52OutBcastPkts<br>33ASW1#<br>Fa0/1Show interfaces<br>12618FacV-Err<br>12618UnderSize<br>0OutDiscar<br>0Port<br>Fa0/1Align-Err<br>12618Kmit-Err<br>12618Rcv-Err<br>12662UnderSize<br>0OutDiscar<br>0Port<br>Fa0/1Single-Col<br>0Multi-Col<br>0Late-Col<br>0Excess-Col<br>0Carri-Sen<br>0Runts<br>0 | ASW1# | show interface | es FastEth        | nernet 0/1 c | ounters      |           |             |      |
|----------------------------------------------------------------------------------------------------|-------|----------------|-------------------|--------------|--------------|-----------|-------------|------|
| Fa0/164714010849912843050PortOutOctetsOutUcastPktsOutMcastPktsOutBcastPktsFa0/128533484319996523ASW1#show interfacesFastEthernet O/1 counters errorsPortAlign-ErrFCS-ErrXmit-ErrRcv-ErrUnderSizeOutDiscardFa0/101261801266200PortSingle-ColMulti-ColLate-ColExcess-ColCarri-SenRuntsGiantFa0/100000000                                                                                                    | Port  | InOcte         | ts <mark>I</mark> | InUcastPkts  | InMcas       | tPkts 1   | [nBcastPkts |      |
| Port<br>Fa0/1OutOctets<br>28533484OutUcastPkts<br>319996OutMcastPkts<br>52OutBcastPkts<br>3ASW1#show interfaces FastEthernet O/1 counters errorsPort<br>Fa0/1Align-Err<br>0FCS-Err<br>12618Xmit-Err<br>0Rcv-Err<br>12662UnderSize<br>0OutDiscard<br>0Port<br>Fa0/1Single-Col<br>0Multi-Col<br>0Late-Col<br>0Excess-Col<br>0Carri-Sen<br>0Runts<br>0Giant<br>0                                                                                                    | Fa0/1 | 6471401        | 08                | 499128       |              | 4305      | 0           |      |
| Fa0/128533484319996523ASW1# show interfaces FastEthernet O/1 counters errorsPort<br>Fa0/1Align-Err<br>0FCS-Err<br>12618Xmit-Err<br>0Rcv-Err<br>12662UnderSize<br>0OutDiscard<br>0Port<br>Fa0/1Single-Col<br>0Multi-Col<br>0Late-Col<br>0Excess-Col<br>0Carri-Sen<br>0Runts<br>0                                                                                                    | Port  | OutOct         | ets (             | DutUcastPkts | OutMc        | astPkts   | OutBcastP   | kts  |
| ASW1# show interfaces FastEthernet 0/1 counters errors<br>Port Align-Err FCS-Err 12618 Xmit-Err Rcv-Err UnderSize OutDiscard<br>0 12662 0 0 0 0 0 0 0 0 0 0 0 0 0 0 0 0 0 0                                                                                                    | Fa0/1 | 28533          | 484               | 319996       | .9996 52     |           | 3           |      |
| Port<br>Fa0/1Align-Err<br>0FCS-Err<br>12618Xmit-Err<br>0Rcv-Err<br>12662UnderSize<br>0OutDiscard<br>                                                                                                    | ASW1# | show interface | es FastEtl        | nernet 0/1 c | ounters erro | rs        |             |      |
| Fa0/10126180126620PortSingle-ColMulti-ColLate-ColExcess-ColCarri-SenRuntsGiantFa0/1000000                                                                                                    | Port  | Align-Err      | FCS-Err           | Xmit-Err     | Rcv-Err      | UnderSiz  | ze OutDis   | card |
| Port Single-Col Multi-Col Late-Col Excess-Col Carri-Sen Runts Gian<br>Fa0/1 0 0 0 0 0 0 0                                                                                                    | Fa0/1 | 0              | 12618             | 0            | 12662        |           | 0           |      |
| Fa0/1 0 0 0 0 0 0                                                                                                    | Port  | Single-Col     | Multi-Col         | l Late-Col   | Excess-Col   | Carri-Sen | Runts G     | iant |
|                                                                                                    | Fa0/1 | 0              | (                 | 0            | 0            | 0         | 0           |      |
|                                                                                                    |       |                |                   |              |              |           |             |      |
|                                                                                                    |       |                |                   |              |              |           |             |      |
|                                                                                                    |       |                |                   |              |              |           |             |      |
|                                                                                                    |       |                |                   |              |              |           |             |      |
|                                                                                                    |       |                |                   |              |              |           |             |      |

### **Identifying Switch Performance Issues – Cont.**

Parameters reported by the show interfaces *interface-id* counters errors command.

| Reported Parameter       | Description                                                                                            |
|--------------------------|----------------------------------------------------------------------------------------------------|
| Align-Err                | Frames with alignment errors ending in uneven number of octets and have bad CRC, received on the port. |
| FCS-Err                  | Frames with valid size with Frame Check Sequence (FCS) errors but no framing errors.                   |
| Xmit-Err and Rcv-<br>Err | Indicates the internal port transmit (Tx) or receive (Rx) buffers are full.                            |
| Undersize                | Frames received that are smaller than the minimum IEEE 802.3 frame size of 64 bytes.                   |
| Single-Col               | Number of times one collision occurs before the port transmits a frame to the media successfully.      |
| Multi-Col                | Number of times multiple collisions occur before the port transmits a frame to the media successfully. |

### **Identifying Switch Performance Issues – Cont.**

Parameters reported by the show interfaces *interface-id* counters errors command - Cont.

| Reported<br>Parameter | Description                                                                                         |
|-----------------------|----------------------------------------------------------------------------------------------------|
| Late-Col              | Number of times that a collision is detected on a particular port late in the transmission process. |
| Excess-Col            | Count of frames transmitted on a particular port, which fail due to excessive collisions.           |
| Carri-Sen             | Occurs every time an Ethernet controller wants to send data on a half-duplex connection.            |
| Runts                 | Frames received that are smaller than the minimum IEEE 802.3 size (64 bytes), and with a bad CRC.   |
| Giants                | Frames that exceed the maximum IEEE 802.3 size (1518 bytes), and have a bad FCS.                    |

# **Switch Port/Interface Issues**

Common interface and wiring problems and their corresponding remedies:

- No cable connected: Connect the cable from the switch to a known good device.
- Wrong port: Make sure that both ends of the cable are plugged into the correct ports.
- Device has no power: Ensure that both devices have power.
- Wrong cable type: Verify that the correct type of cable is being used.
- Bad cable: Swap the suspect cable with a known good cable. Look for broken or missing pins on connectors.
- Loose connections: Check for loose connections. Sometimes a cable appears to be seated in the jack, but it is not. Unplug the cable and reinsert it. Verify that the click-tab is engaging the jack.
- Patch panels: Eliminate faulty patch panel connections. Bypass the patch panel if possible to rule it out as the problem.
- Media converters: Eliminate faulty media converters. Bypass the media converter, if possible, to rule it out as the problem.
- Bad or wrong gigabit interface converter (GBIC): Swap the suspect GBIC with a known good GBIC. Verify hardware and software support for the GBIC.

# **Troubleshooting Example: Duplex**

- The user on PC1 has complained that transferring large files to SRV1 takes hours.
- The maximum throughput the user can expect is 100 Mbps between the client and the server.
- Transfer of 1 GB of data at the rate of 100 Mbps should take approximately 80 seconds (not factoring overhead).
- Potential explanations: Congestion on the network or underperforming hardware or software on the client, network, or server.
- Average load on the links in the path has not been higher than 50 percent over the last few hours, ruling out congestion as the cause.

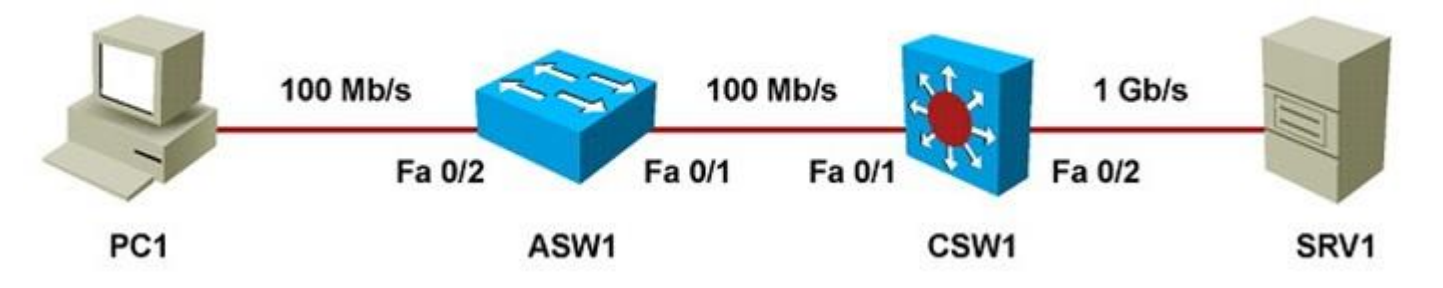

## **Troubleshooting Example: Duplex – Cont.**

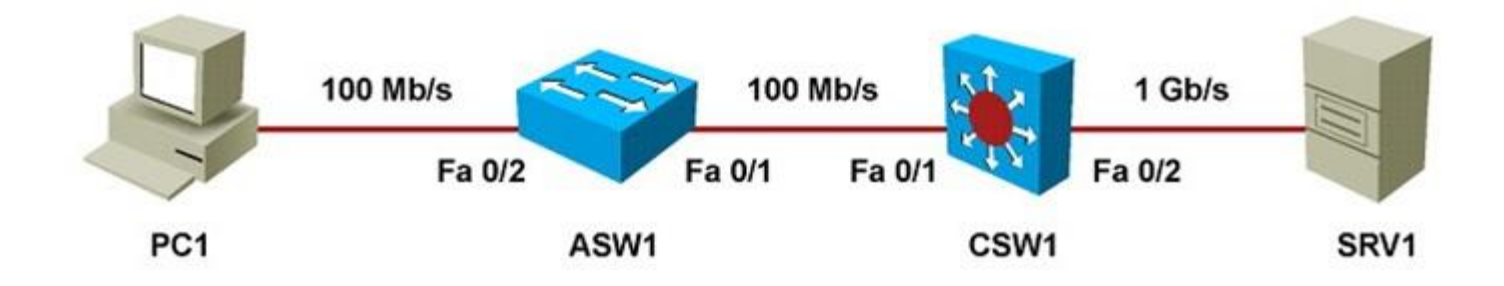

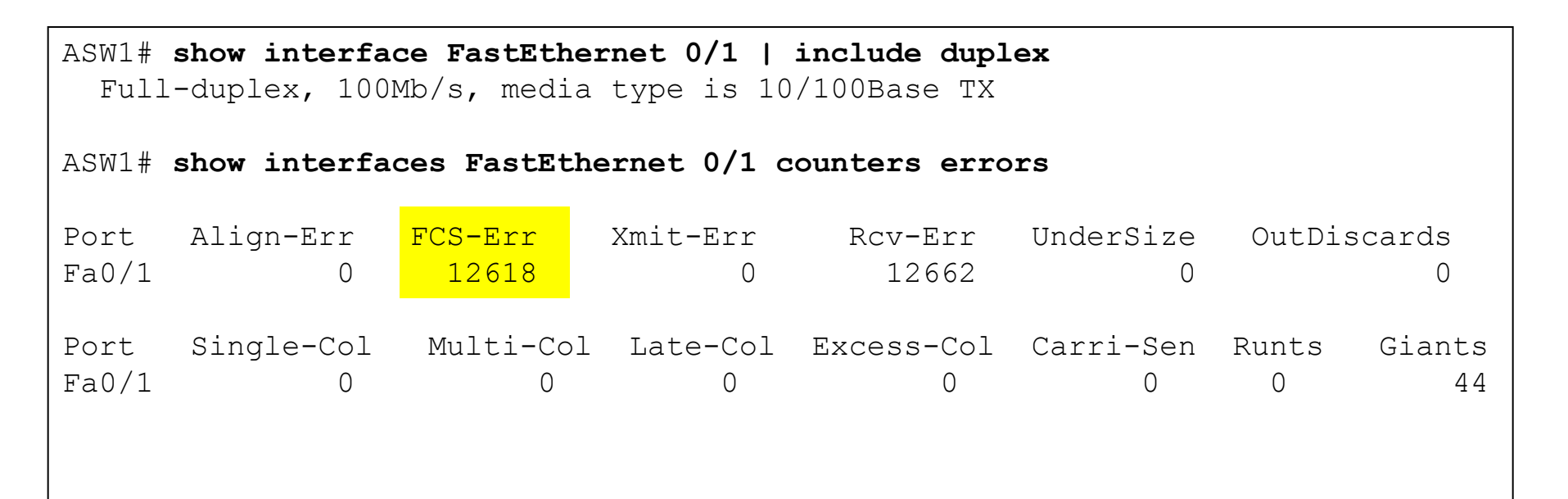

## **Troubleshooting Example: Duplex – Cont.**

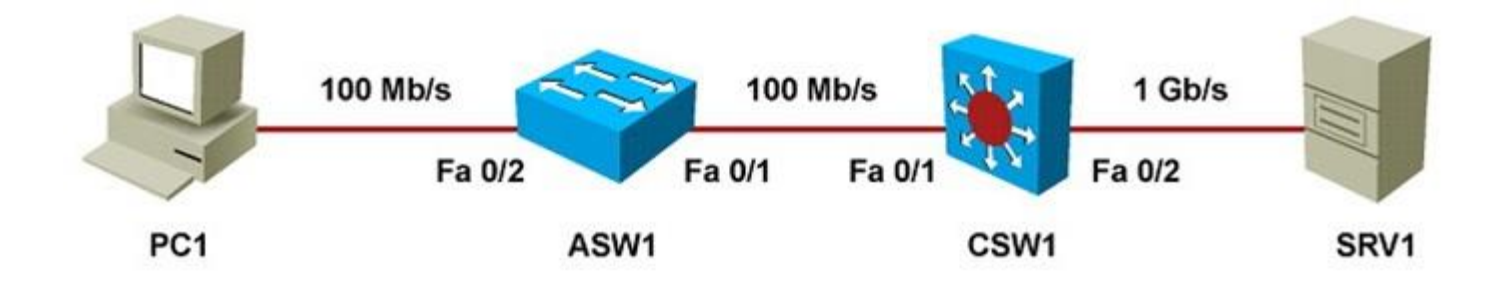

| CSW1# show interface FastEthernet 0/1   include duplex<br>Half-duplex, 10Mb/s, media type is 10/100Base TX |             |             |            |              |           |        |          |  |  |
|----------------------------------------------------------------------------------------------------|-------------|-------------|------------|--------------|-----------|--------|----------|--|--|
| CSW1#                                                                                                    | show interf | aces FastEt | hernet 0/1 | counters er: | rors      |        |          |  |  |
| Port                                                                                                    | Align-Err   | FCS-Err     | Xmit-Err   | Rcv-Err      | UnderSize | e OutI | Discards |  |  |
| Fa0/1                                                                                                    | O           | O           | O          | 0            | (         | )      | O        |  |  |
| Port                                                                                                    | Single-Col  | Multi-Col   | Late-Col   | Excess-Col   | Carri-Sen | Runts  | Giants   |  |  |
| Fa0/1                                                                                                    | 664         | 124         | 12697      | O            | O         | O      | 44       |  |  |

# **Troubleshooting Example: Duplex – Cont.**

- The duplex mismatch is likely the cause of the performance problem.
- A mismatched manual speed and duplex configuration has caused this.
- Configure both sides for autonegotiation, clear the counters, and confirm that the negotiation results in full duplex.
- Perform a test by transferring a large file, which now should only take a few minutes.
- Verify on the switches that the FCS and collision counters do not increase.
- Backup the configuration and document the change.

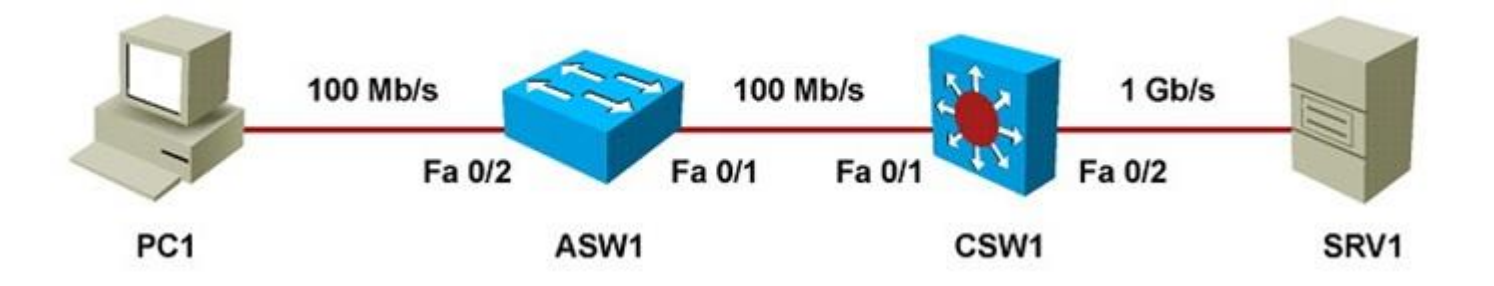

# Automatic medium-dependent interface crossover (Auto-MDIX)

- Auto-MDIX is a feature supported on many switches and NICs.
- This feature automatically detects the required cable connection type (straightthrough or crossover) for a connection.
- If one of the two sides of a connection supports auto-MDIX, a crossover or a straight-through Ethernet cable will work.
- This feature depends on the speed and duplex auto-negotiation feature being enabled.
- The default setting for auto-MDIX was changed from disabled to enabled with IOS Release 12.2(20)SE.
- You can enable this feature manually using the mdix auto command.

```
CSW1(config)# interface FastEthernet 0/1
CSW1(config-if)# shutdown
CSW1(config-if)# speed auto
CSW1(config-if)# duplex auto
CSW1(config-if)# mdix auto
CSW1(config-if)# no shutdown
CSW1(config-if)# end
```

# Automatic medium-dependent interface crossover (Auto-MDIX) – Cont.

To verify the status of auto-MDIX, speed, and duplex for an interface you can use the **show interface transceiver properties** command.

CSW1# show interface FastEthernet 0/1 transceiver properties Diagnostic Monitoring is not implemented Name : Fa0/1 Administrative Speed: auto Administrative Duplex: auto Administrative Auto-MDIX: on Administrative Power Inline: N/A Operational Speed: 100 Operational Duplex: full Operational Auto-MDIX: on Media Type: 10/100BaseTX

# **Switch Forwarding Hardware**

- Hardware components involved in switching frames from ingress interface to egress interface have a limited impact on switch performance.
- Forwarding hardware always consists of two major components:
- Backplane:
  - The backplane carries traffic between interfaces.
  - Backplane hardware can be based on a ring, bus, shared memory, crossbar fabric, or a combination of these.
- Decision-making logic:
  - For each incoming frame, the decision-making logic determines whether to forward the frame or discard it. This is also called performing layer 2 and layer 3 switching actions.
  - For forwarded frames the decision-making logic provides the information that is necessary to rewrite and forward the frame and may take other actions such as the processing of access-lists or quality of service (QoS) features.
- The backplane of a switch is designed for very high switching capacity.
- The limiting factor in throughput on a switched network is usually the capacity of the links between the devices, not the capacity of the backplanes of the switches.
- The backplane may become a bottleneck and needs to be taken into account to correctly compute the maximum total throughput between a number of devices.
- If the backplane bandwidth a group of ports share is lower than the total bandwidth of all the ports combined, the ports are oversubscribed.

# **Troubleshooting TCAM Problems**

- The decision-making logic of a switch has a significant impact on its performance.
- The logic consists of specialized high performance lookup memory, the ternary content-addressable memory (TCAM).
- The control plane information necessary to make forwarding decisions, such as MAC address tables, routing information, access list information, and QoS information, build the content of the TCAM.
- The TCAM forwards frames at high speeds and utilizes full capacity of the switch backplane.
- If frames cannot be forwarded by the TCAM, they will be handed off (punted) to the CPU for processing.
- Because the CPU is also used to execute the control plane processes, it can only forward traffic at certain rate.
- If a large amount of traffic is punted to the CPU, the throughput for the traffic concerned will decrease.

- Traffic might be punted or handled by the CPU for many reasons:
- Packets destined for any of the switch IP addresses. Examples of such packets include Telnet, SSH, or SNMP packets destined for one of the switch IP addresses.
- Multicasts and broadcasts from control plane protocols such as the STP or routing protocols.
- Packets that cannot be forwarded by the TCAM because a feature is not supported in hardware. (For example, GRE tunnel packets).
- Packets that cannot be forwarded in hardware because the TCAM could not hold the necessary information.
  - Example: If you have too many IP routes or too many access list entries, some of them might not be installed in the TCAM, and associated packets cannot be forwarded in hardware. This item is the most likely to cause performance problems on a switch.

- The TCAM is divided into separate areas, each of which has limits.
- On the Catalyst 3560 and 3750 series switches, the allocation of TCAM space is based on a switch database manager (SDM) template.
- Templates other than the default can be selected to change the allocation of TCAM resources to better fit the role of the switch in the network.
- The example shows the maximum number of masks and values that can be assigned to IP Version 4 not directly connected routes are 272 and 2176.
- When the values in the Used column get close to the values in the Max column, there
  might be extra load on the CPU because of a failed allocation of TCAM resources.

| CSW1# show platform tcam utilization      |                       |                      |  |
|-------------------------------------------|-----------------------|----------------------|--|
| CAM Utilization for ASIC# 0               | Max<br>Masks/Values   | Used<br>Masks/Values |  |
| Unicast mac addresses:                    | 784/6272              | 23/99                |  |
| IPv4 IGMP groups + multicast routes:      | 144/1152              | 6/26                 |  |
| IPv4 unicast directly-connected routes:   | 784/6272              | 23/99                |  |
| IPv4 unicast indirectly-connected routes: | <mark>272/2176</mark> | 30/175               |  |
| IPv4 policy based routing aces:           | 0/0                   | 30/175               |  |
| IPv4 qos aces:                            | 768/768               | 260/260              |  |
| IPv4 security aces:                       | 1024/1024             | 27/27                |  |

Note: Allocation of TCAM entries per feature uses A complex algorithm. The above information is meant to provide an abstract view of the current TCAM utilization

- For some types of TCAM entries, it is possible to see whether any TCAMallocation failures have occurred.
- The example output of the show platform ip unicast counts command shows if any TCAM-allocation failures were experienced for IP Version 4 prefixes.
- In general, TCAM-allocation failures are rare because switches have more than enough TCAM capacity for the roles that they are designed and positioned for.
- MAC attacks can fill up the CAM/TCAM, leading to performance degradation.

```
CSW1# show platform ip unicast counts

# of HL3U fibs 141

# of HL3U adjs 9

# of HL3U mpaths 2

# of HL3U covering-fibs 0

# of HL3U fibs with adj failures 0

Fibs of Prefix length 0, with TCAM fails: 0

Fibs of Prefix length 1, with TCAM fails: 0

Fibs of Prefix length 2, with TCAM fails: 0

Fibs of Prefix length 3, with TCAM fails: 0

Fibs of Prefix length 4, with TCAM fails: 0

Fibs of Prefix length 5, with TCAM fails: 0

Fibs of Prefix length 6, with TCAM fails: 0
```

- Another way to spot potential TCAM-allocation failures is by observing traffic being punted to the CPU for forwarding.
- The **show controllers cpu-interface** command displays packet counts for packets that are forwarded to the CPU.
- If the retrieved packet counter in the sw forwarding row is rapidly increasing when you execute this command multiple times in a row, traffic is being switched in software by the CPU rather than in hardware by the TCAM.
- An increased CPU load usually accompanies this behavior.

| CSW1# <b>sh controllers cpu-interface</b>                                                  |           |           |          |          |           |          |  |  |  |
|--------------------------------------------------------------------------------------------|-----------|-----------|----------|----------|-----------|----------|--|--|--|
| ASIC                                                                                       | Rxbiterr  | Rxunder   | Fwdctfix | Txbuflos | Rxbufloc  | Rxbufdra |  |  |  |
| ASIC0                                                                                      | 0         | 0         | 0        | 0        | 0         | 0        |  |  |  |
| cpu-quei                                                                                   | le-frames | retrieved | dropped  | invalid  | hol-block | stray    |  |  |  |
| rpc                                                                                        |           | 1         | 0        | 0        | 0         | 0        |  |  |  |
| stp                                                                                        |           | 853663    | 0        | 0        | 0         | 0        |  |  |  |
| ipc                                                                                        |           | 0         | 0        | 0        | 0         | 0        |  |  |  |
| routing                                                                                    | protocol  | 1580429   | 0        | 0        | 0         | 0        |  |  |  |
| L2 proto                                                                                   | ocol      | 22004     | 0        | 0        | 0         | 0        |  |  |  |
| remote o                                                                                   | console   | 0         | 0        | 0        | 0         | 0        |  |  |  |
| sw forwa                                                                                   | arding    | 1380174   | 0        | 0        | 0         | 0        |  |  |  |
| <output< td=""><td>omitted&gt;</td><td></td><td></td><td></td><td></td><td></td></output<> | omitted>  |           |          |          |           |          |  |  |  |

- TCAM utilization and exhaustion problems can be alleviated by reducing the amount of information fed by the control plane into TCAM.
- For example, you can make use of techniques such as route summarization, route filtering, and access list (prefix list) optimization.
- Generally, TCAM is not upgradeable, so either reduce the information that needs to be programmed into the TCAM or upgrade to a higher-level switch, which can handle more TCAM entries.
- On some switches, such as the Catalyst 3560 and 3750 series, the allocation of TCAM space among the different features can be changed.
- For example, if you are deploying a switch where it is almost exclusively involved in Layer 3 switching and very little Layer 2 switching, you can choose a different template that sacrifices MAC address TCAM space in favor of IP route entries.
- The TCAM allocation on the 3560 and 3750 series of switches is managed by the switch database manager (SDM).
- For more information, consult the SDM section of the configuration guide for the Catalyst 3560 or 3750 series switches at cisco.com.

#### Control Plane: Troubleshooting High CPU Load on Switches

- On a switch, the CPU load is not directly related to the traffic load.
- The bulk of the traffic is switched in hardware by TCAM and CPU load is often low even when the switch is forwarding a large amount of traffic.
- Low- to mid-range routers use the same CPU for packet forwarding that is also used for control plane functions.
- An increase in the traffic volume handled by the router can result in a proportional increase in CPU load.
- The command to display the switch CPU load is show processes cpu (the same command used in routers).
- Because of the difference in implementation of packet-switching process in routers and switches, the conclusions drawn from the output of this command usually differ.

#### **Troubleshooting High Switch CPU Load – Cont.**

- The example output shows the switch consumed 23 percent of the available CPU cycles over the past 5 seconds.
- Of those, 18 percent of CPU cycles were spent on interrupt processing, while only 5 percent was spent on the handling of control plane processes.
- A percentage between 0 percent and 10 percent is acceptable.
- When CPU time for interrupt mode is above 10 percent, investigate the cause.
- In general, an average CPU load of 50 percent and temporary bursts to 100 percent are not problematic.

| CSW1#show processes cpu sorted                                                |               |            |             |         |         |         |       |                 |  |
|-------------------------------------------------------------------------------|---------------|------------|-------------|---------|---------|---------|-------|-----------------|--|
| CPU utilization for five seconds: 23%/18%; one minute: 24%; five minutes: 17% |               |            |             |         |         |         |       |                 |  |
| ! 23%, 24%, and 17% indicate total CPU spent on processes and interrupts      |               |            |             |         |         |         |       |                 |  |
| (p                                                                            | acket switchi | ng). 18% i | Indicates C | PU spen | t on in | terrupt | s (pa | cket switching) |  |
| PID                                                                           | Runtime(ms)   | Invoked    | uSecs       | 5Sec    | 1Min    | 5Min    | TTY   | Process         |  |
| 170                                                                           | 384912        | 1632941    | 235         | 0.47%   | 0.35%   | 0.23%   | 0     | IP Input        |  |
| 63                                                                            | 8462          | 5449551    | 1           | 0.31%   | 0.52%   | 0.33%   | 0     | HLFM address    |  |
| lea                                                                           |               |            |             |         |         |         |       |                 |  |
| 274                                                                           | 101766        | 1410665    | 72          | 0.15%   | 0.07%   | 0.04%   | 0     | HSRP IPv4       |  |
| 4                                                                             | 156599        | 21649      | 7233        | 0.00%   | 0.07%   | 0.05%   | 0     | Check heaps     |  |
|                                                                               |               |            |             |         |         |         |       |                 |  |

<output omitted>

# Troubleshooting High Switch CPU Load – Cont.

The following events cause spikes in the CPU utilization:

- Processor intensive Cisco IOS commands:
  - show tech-support
  - debug
  - show running-configuration
  - copy running-config startup-config
  - write memory
- Routing protocol update processing:
  - A Layer 3 switch participating in a routing protocol might experience peaks in CPU usage when many routing updates are received.

#### • SNMP polling:

- During SNMP discoveries or other bulk transfers of SNMP information by a network management system, the CPU can temporarily peak to 100 percent.
- If the SNMP process is constantly utilizing a high percentage of the available CPU cycles on a switch, investigate the settings on the network management station that is polling the device.
- The device might be polled too often, it might be polled for too much information, or both.
#### **Troubleshooting High Switch CPU Load – Cont.**

- In the example, the IP Input process is responsible for most of the CPU load.
- The IP Input process is responsible for all IP traffic that is not handled by TCAM or forwarded in interrupt mode. (for example, ICMP messages)
- Other processes that can be responsible for high CPU load:
  - IP ARP: This process handles ARP requests.
  - SNMP Engine: This process is responsible for answering SNMP requests.
  - IGMPSN: This process is responsible for Internet Group Management Protocol (IGMP) snooping and processes IGMP packets.

| CSW1                                                                                                    | CSW1# show processes cpu sorted 5min |            |          |         |          |          |        |              |  |
|----------------------------------------------------------------------------------------------------|--------------------------------------|------------|----------|---------|----------|----------|--------|--------------|--|
| CPU                                                                                                    | utilization f                        | for five s | seconds: | 32%/4%; | one minu | te: 32%; | five r | minutes: 26% |  |
| PID                                                                                                    | Runtime(ms)                          | Invoked    | uSecs    | 5Sec    | 1Min     | 5Min     | TTY    | Process      |  |
| 170                                                                                                    | 492557                               | 1723695    | 285      | 22.52%  | 20.57%   | 15.49%   | 0      | IP Input     |  |
| 95                                                                                                    | 7809                                 | 693        | 11268    | 0.00%   | 0.00%    | 0.41%    | 0      | Exec         |  |
| 274                                                                                                    | 101766                               | 1410665    | 72       | 0.15%   | 0.15%    | 0.09%    | 0      | HSRP IPv4    |  |
| 4                                                                                                    | 158998                               | 21932      | 7249     | 0.00%   | 0.06%    | 0.05%    | 0      | Check heaps  |  |
| <out< td=""><td>put omitted&gt;</td><td></td><td></td><td></td><td></td><td></td><td></td><td></td></out<> | put omitted>                         |            |          |         |          |          |        |              |  |

# Troubleshooting High Switch CPU Load – Cont.

- A high CPU load due to control plane protocols might be caused by a broadcast storm in the underlying Layer 2 network.
- If the switch is running at 100 percent CPU, because of these protocols (such as HSRP, OSPF, ARP, and STP) as a result of a broadcast storm, consider implementing broadcast and multicast storm control.
- This is only a workaround which will help you make the switch more manageable. It does not solve the underlying problem.
- The problem could be due to a topological loop, unidirectional link, or a spanning-tree misconfiguration.
- After implementing the workaround, you must diagnose and resolve the underlying problem that caused the broadcast storm.

### **DHCP** Issues

- In the example, interface Gi0/1 on the switch will forward the broadcasted DHCPDISCOVER of the client to the DHCP server at 192.168.2.2.
- The limit rate command on the G0/1 interface will limit the number of DHCP messages that an interface can receive per second, and can have an impact on switch performance if set incorrectly.
- This issue is related to misconfiguration, and even though the network is to blame in terms of the apparent source of the issue, the actual problem may be related to poor planning and baselining of the network and improper tuning of a feature such as DHCP snooping.

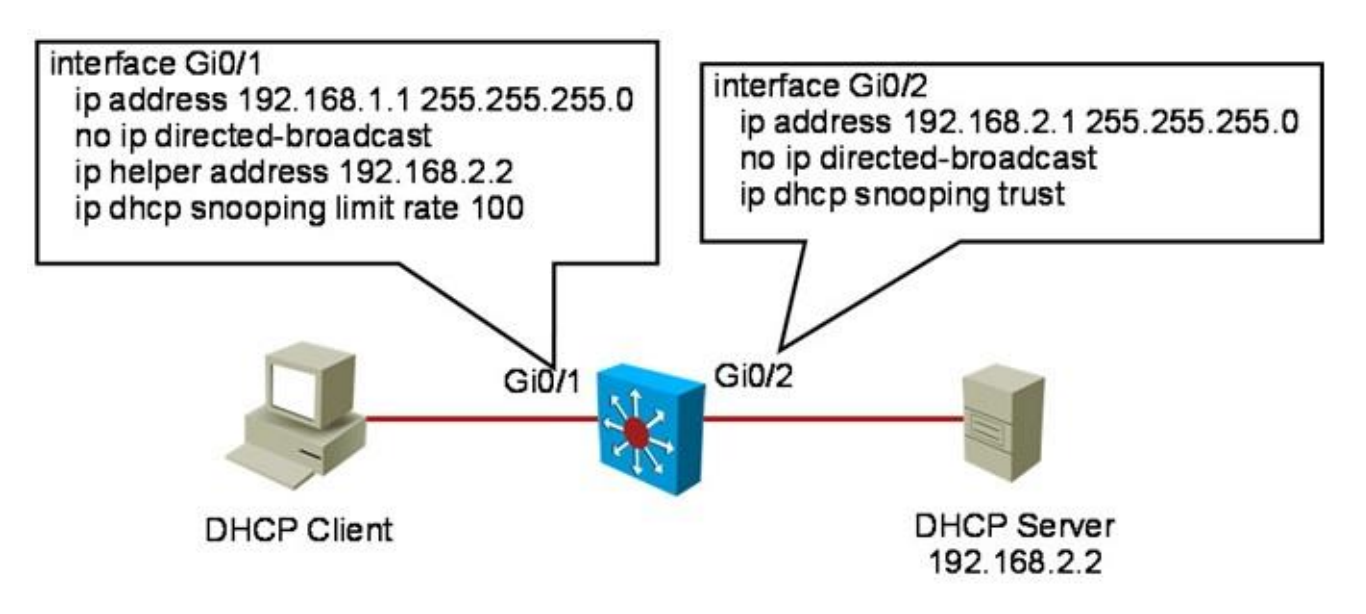

#### **DHCP Issues – Cont.**

- Other sources of DHCP issues that can have performance impact can be subject to abuse by nonmalicious and malicious users.
- In the case of malicious attacks, many exploit tools are readily available and are easy to use.
- An example of those tools is Gobbler, a public domain hacking tool that performs automated DHCP starvation attacks.
- DHCP starvation can be purely a denial-of-service (DoS) mechanism or can be used in conjunction with a malicious rogue server attack to redirect traffic to a malicious computer ready to intercept traffic.
- This method effectively performs DoS attacks using DHCP leases.
- Gobbler looks at the entire DHCP pool and tries to lease all the DHCP addresses available in the DHCP scope.
- Several security controls, such as port security, DHCP snooping, and DHCP rate limits, are available to mitigate this type of attack.
- You must consider security vulnerabilities and threats when isolating the

# **Spanning-Tree Issues**

- STP is a common source of switch performance degradation.
- An ill-behaving instance of STP might slow down the network and the switch.
- The impact is that the switch might drop its BPDUs, and as a result go into Listening state. This problem causes unneeded reconvergence phases that lead to even more congestion and performance degradation.
- STP issues can also cause topology loops. If one or more switches no longer receive or process BPDUs, they will not be able to discover the network topology.
- Without knowledge of the correct topology, the switch cannot block the loops. Therefore, the flooded traffic will circulate over the looped topology, consume bandwidth, and result in high CPU utilization.
- Other STP situations include issues related to capacity planning.
- Per-VLAN Spanning Tree Plus (PVST+) creates an instance of the protocol for each VLAN. When many VLANs exist, each additional instance represents a burden.
- The CPU time utilized by STP varies depending on the number of spanningtree instances and the number of active interfaces. The more instances and the more active interfaces, the greater the CPU utilization.

# **Spanning-Tree Issues – Cont.**

- Most recommendations call for a deterministic approach to selecting root bridges.
- In the figure, there is a root for VLANs 10, 30, and 50; and one for VLANs 20, 40, and 60.
- The designated or blocked ports are selected in such a way that allows for load sharing across the infrastructure.
- If only one root is selected, there will be only one blocked port for all VLANs, preventing a more balanced utilization of all links.
- By having poor control over the selection of root bridges, you could be causing severe traffic performance problems.
- For example, if an access switch is selected as the root, a high-bandwidth link between switches might go into Placking state, or the simple access switch might become a transit point and be flooded at

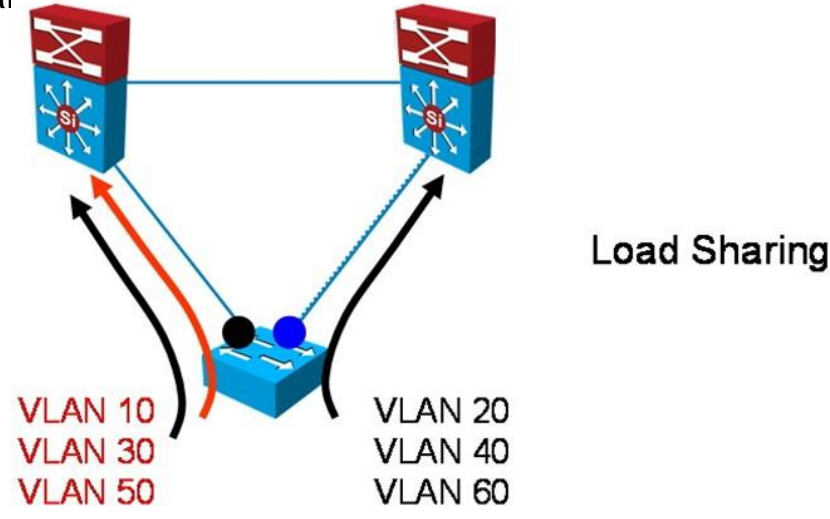

### **HSRP** Issues

- Hot Standby Router Protocol (HSRP) is another common function implemented in switches.
- Because of the nature of HSRP, specific network problems can lead to HSRP instability and to performance degradation.
- Common HSRP-specific issues include:
  - Duplicate HSRP standby IP addresses: This problem typically occurs when both switches in the HSRP group go into the active state. A variety of problems can cause this behavior, including momentary STP loops, EtherChannel configuration issues, or duplicated frames.
  - Constant HSRP state changes: These changes cause network performance problems, application timeouts, and connectivity disruption. Poor selection of HSRP timers, such as hello and hold time, in the presence of flapping links or hardware issues, can cause the state changes.
  - Missing HSRP peers: If an HSRP peer is missing, the fault tolerance offered by HSRP is at stake. The peer may only appear as missing because of network problems.
  - Switch error messages that relate to HSRP: These messages might indicate issues such as duplicate addresses that need to be addressed.

#### Switch Performance Troubleshooting Issue 1: Speed and Duplex Settings

- A user is complaining about speed when downloading large files from a file server.
- The user has been using his PC for several months and never noticed a problem before.
- The problem occurred after a maintenance window over the weekend.
- Although the user can access the file server, the speed, when downloading large files, is unacceptable.
- Determine whether there has been any degradation in network performance over the weekend and restore the connectivity to its original performance levels.

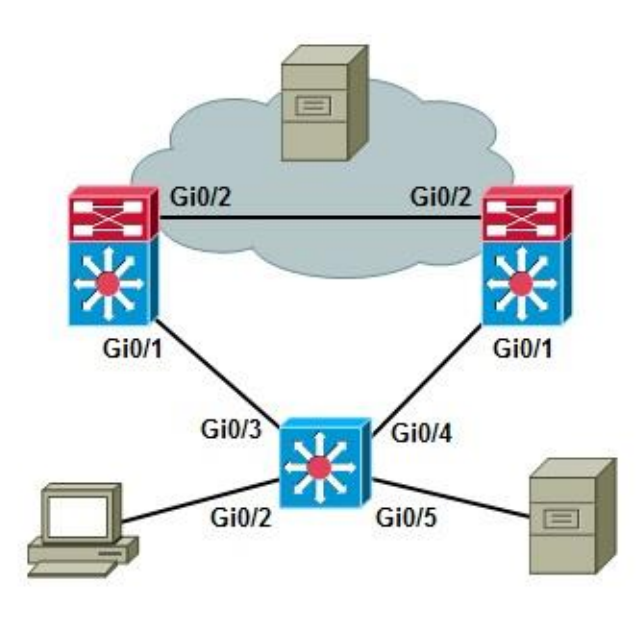

- If you have a baseline and can compare current performance against pervious performance, you can determine if there is in fact degradation in network performance.
- After establishing that, you can look for places in the network where this degradation may occur.
- In this case, we have a simple scenario with one switch one PC and one file server.
- If there is degradation of performance, it has to be occurring between the PC and the switch, within the switch, or between the switch and the file server.
- No other users are complaining about download speed which might lead you to believe that this problem is between the PC and the switch.

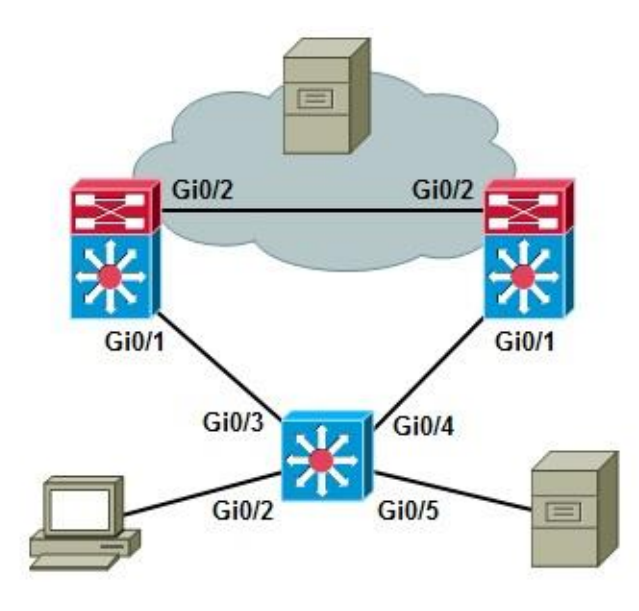

- Over the weekend the maintenance team made changes, and PCs were connected to different ports.
- The PC and the file server are in the same VLAN making it unlikely that the issue stems from the switch itself.
- Because both devices are in the same VLAN, switching occurs in hardware, and should be very fast.
- Confirm the PC and file server connection to the switch using the show interfaces command. The output confirms that the interfaces connecting to the PC and the file server are up and line protocol is up.

```
GigabitEthernet0/2 is up, line protocol is up (connected)
Hardware is Gigabit Ethernet, address is 0023.5d08.5682 (bia
0023.5d08.5682)
Description: to new PC
<output omitted>
GigabitEthernet0/5 is up, line protocol is up (connected)
Hardware is Gigabit Ethernet, address is 0023.5d08.5685 (bia
0023.5d08.5685)
Description: to file server
<output omitted>
```

- Use the show controller utilization command to check the bandwidth utilization on the ports connecting to the client (port G0/2) and the server (port G0/5).
- This can help verify that you have a performance issue as shown in the example output.
- The large discrepancy in the receive and transmit utilization on the user port is due to the fact that the traffic is mostly file downloads. The user is receiving much more than he is sending.

| Switch# show controller g0/2 utilization  |      |
|-------------------------------------------|------|
| Receive Bandwidth Percentage Utilization  | : 2  |
| Transmit Bandwidth Percentage Utilization | : 76 |
|                                           |      |
| Switch# show controller g0/5 utilization  |      |
| Receive Bandwidth Percentage Utilization  | : 0  |
| Transmit Bandwidth Percentage Utilization | : 0  |

- Ask the user to start a download so that you can monitor the performance of the connection
- First, clear the counters for the user interface (Gi0/2).
- While the download runs issue the show interface accounting, which shows what kind of traffic is going through the interface.
- The output in the example shows some STP packets, CDP packets, and others.
- There is not a lot of activity, so you do not expect a loop or spanningtree issue.

| The traffic bottleneck must come from data itself           |              |          |          |           |  |  |  |  |  |
|-------------------------------------------------------------|--------------|----------|----------|-----------|--|--|--|--|--|
| Switch# clear counters g0/2                                 |              |          |          |           |  |  |  |  |  |
| Clear "show interface" counters on this interface [confirm] |              |          |          |           |  |  |  |  |  |
| Switch#                                                     |              |          |          |           |  |  |  |  |  |
| Switch# show interface g0/2                                 | 2 accounting |          |          |           |  |  |  |  |  |
| GigabitEthernet0/2 to new I                                 | PC           |          |          |           |  |  |  |  |  |
| Protocol                                                    | Pkts In      | Chars In | Pkts Out | Chars Out |  |  |  |  |  |
| Other                                                       | 0            | 0        | 6        | 360       |  |  |  |  |  |
| Spanning Tree                                               | 0            | 0        | 32       | 1920      |  |  |  |  |  |
| CDP                                                         | 0            | 0        | 1        | 397       |  |  |  |  |  |

- Next, use the show interface g0/2 stats command as shown in the example. The switch itself appears to be performing normally.
- Use the show interface counters errors command to check interface error counters.
- As shown in the example, the single collision and multiple collision counters report a high number of errors.
- These indicate that the switch tried to transmit frames to the PC, but collisions occurred.

| Switch# show interface g0/2 stats<br>GigabitEthernet0/2 |                                        |                                    |                                  |           |               |                  |                   |  |
|---------------------------------------------------------|----------------------------------------|------------------------------------|----------------------------------|-----------|---------------|------------------|-------------------|--|
| _                                                       | Switching                              | path Pk                            | ts In Ch                         | ars In F  | kts Out       | Chars Out        |                   |  |
|                                                         | Pro                                    | cessor                             | 0                                | 0         | 156           | 11332            |                   |  |
|                                                         | Route                                  | cache                              | 0                                | 0         | 0             | 0                |                   |  |
|                                                         |                                        | Total                              | 0                                | 0         | 156           | 11332            |                   |  |
| Switch<br>Port<br>Gi0/2                                 | # <b>show int g0</b><br>Align-Err<br>O | <b>/2 counters</b><br>FCS-Err<br>0 | s <b>errors</b><br>Xmit-Err<br>O | Rcv-E     | rr Unde<br>0  | erSize Ou<br>0   | tDiscards<br>3495 |  |
| Port<br>Gi0/2                                           | Single-Col<br>126243                   | Multi-Col<br>37823                 | Late-Col<br>O                    | Excess-Cc | l Carri-<br>O | Sen Runts<br>0 0 | Giants<br>O       |  |

- The PCs are new enough to support full duplex, so there should not be any collisions.
- Verify the switch interface for parameters such as speed and duplex setting.
- The results shown in the example reveal that the interface is set to half duplex and 10 Mbps.
- This could be a configuration mistake or due to autonegotiation with the PC.

Switch# **show interface g0/2 | include duplex** Half-duplex, 10Mb/s, media type is 10/100/1000BaseTX Switch#

- The running configuration for the switch interface reveals that it is manually configured.
- PCs were moved over the weekend. Perhaps the device that was once connected to this port required half duplex and 10 Mbps.
- Reconfigure the interface to auto speed and auto duplex settings and confirm with the user that this has resolved the issue.

```
Switch# show run interface g0/2
Building configuration...
Current configuration : 166 bytes
!
interface GigabitEthernet0/2
description to new PC
switchport access vlan 50
switchport mode access
speed 10
duplex half
mls qos trust cos
no mdix auto
end
```

# Switch Performance Troubleshooting Issue 2: Excessive Broadcasts

- A user reports that sometimes he cannot connect to the network at all and his PC will not even get an IP address.
- Other times, he is able to connect, but the connection is of poor quality (experiencing slow downloads and connection timeouts).
- The issue seems to have started a few days ago and is does not consistently occur all day.
- Several other users have also reported the issue and they all connect to the same switch.
- The most logical approa

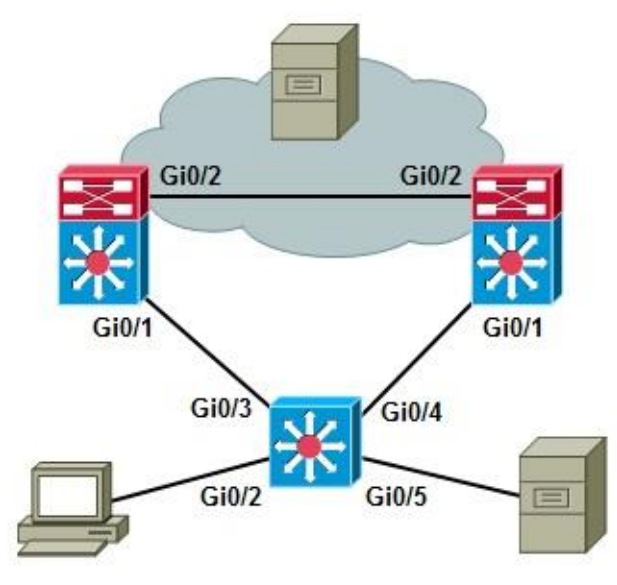

- Start troubleshooting at port Gi0/2 where the user the PC is connected, by checking the speed and duplex setting and controller utilization. The results are shown in the example.
- The port is operating at full duplex and 1000 Mbps.
- The show controllers g0/2 utilization command displays a near 0 port utilization.
- Verify that the PC is actually connected with the show interfaces command reveals that the interface is up and line protocol is up, and the statistics seem normal.

```
Switch# show interface g0/2 | inc duplex
Full-duplex, 1000Mb/s, media type is 10/100/1000BaseTX
Switch# show controllers g0/2 utilization
Receive Bandwidth Percentage utilization : 0
Transmit Bandwidth Percentage utilization : 0
Switch# show interface g0/2
GigabitEthernet0/2 is up, line protocol is up (connected)
Hardware is Gigabit Ethernet, address is 0023.5d08.5682 (bia 0023.5d08.5682)
Description: to new PC
MTU 1504 bytes, BW 1000000 Kbit, DLY 10 usec,
reliability 255/255, txload 4/255, rxload 1/255
<output omitted>
```

The **show processes cpu** command reveals that the switch CPU load is excessive at 98% over 5 seconds, 94% over 1 minute and 92% over 5 minutes.

| Swit                                                                                                    | ch# show proce | esses cpu   |          |                        |        |        |           |                 |
|----------------------------------------------------------------------------------------------------|----------------|-------------|----------|------------------------|--------|--------|-----------|-----------------|
| CPU                                                                                                    | utilization fo | or five sea | conds: S | 98%/18% <mark>;</mark> | one mi | inute: | 94%; five | e minutes 92%   |
| PID                                                                                                    | Runtime(ms)    | Invoked     | usecs    | 5Sec                   | 1Min   | 5Min   | TTY       | Process         |
| 1                                                                                                    | 0              | 15          | 0        | 0.00%                  | 0.00%  | 0.00%  | 0         | Chunk Manager   |
| 2                                                                                                    | 24             | 1517        | 15       | 0.00%                  | 0.00%  | 0.00%  | 0         | Load Meter      |
| 3                                                                                                    | 0              | 1           | 0        | 0.00%                  | 0.00%  | 0.00%  | 0         | CEF RP IPC Back |
| 4                                                                                                    | 16496          | 1206        | 13678    | 0.00%                  | 0.00%  | 0.00%  | 0         | Check heaps     |
| 5                                                                                                    | 0              | 1           | 0        | 0.00%                  | 0.00%  | 0.00%  | 0         | Pool Manager    |
| 6                                                                                                    | 0              | 2           | 0        | 0.00%                  | 0.00%  | 0.00%  | 0         | Timers          |
| 7                                                                                                    | 0              | 1           | 0        | 0.00%                  | 0.00%  | 0.00%  | 0         | Image Licensing |
| 8                                                                                                    | 0              | 2           | 0        | 0.00%                  | 0.00%  | 0.00%  | 0         | License Client  |
| 9                                                                                                    | 2293           | 26          | 115115   | 0.00%                  | 0.00%  | 0.00%  | 0         | Licensing Auto  |
| 10                                                                                                    | 0              | 1           | 0        | 0.00%                  | 0.00%  | 0.00%  | 0         | Crash writer    |
| 11                                                                                                    | 3330507        | 521208      | 6389     | 44.08%                 | 37.34% | 33.94% | 0         | ARP Input       |
| 12                                                                                                    | 0              | 1           | 0        | 0.00%                  | 0.00%  | 0.00%  | 0         | CEF MIB API     |
| 13                                                                                                    | 0              | 1           | 0        | 0.00%                  | 0.00%  | 0.00%  | 0         | AAA_SERVER_DEAI |
| 14                                                                                                    | 0              | 2           | 0        | 0.00%                  | 0.00%  | 0.00%  | 0         | AAA high-capac  |
| <out< td=""><td>put omitted&gt;</td><td></td><td></td><td></td><td></td><td></td><td></td><td></td></out<> | put omitted>   |             |          |                        |        |        |           |                 |

The **show processes cpu sorted** command classifies the processes by task and CPU consumption and reveals that ARP is consuming nearly half of the resources on this switch.

| Switch# show processes cpu sorted                                                                            |                |           |          |         |         |          |        |                  |
|----------------------------------------------------------------------------------------------------|----------------|-----------|----------|---------|---------|----------|--------|------------------|
| CPU ι                                                                                                    | tilization for | five seco | onds: 94 | 18/198; | one mir | nute: 97 | '%; fi | ve minutes: 94%  |
| PID                                                                                                    | Runtime(ms)    | Invoked   | usecs    | 5Sec    | 1Min    | 5Min     | TTY    | Process          |
| 11                                                                                                    | 3384474        | 529325    | 6393     | 42.97%  | 41.59%  | 36.35%   | 0      | ARP Input        |
| 178                                                                                                    | 2260178        | 569064    | 2971     | 15.01%  | 17.25%  | 21.34%   | 0      | IP Input         |
| 205                                                                                                    | 31442          | 26263     | 1197     | 5.43%   | 6.31%   | 4.38%    | 0      | DHCPD Receive    |
| 124                                                                                                    | 341457         | 215879    | 1581     | 2.71%   | 3.02%   | 2.91%    | 0      | Hulc LED Process |
| 89                                                                                                    | 289092         | 180034    | 1605     | 2.55%   | 2.77%   | 2.70%    | 0      | hpm main process |
| 92                                                                                                    | 80558          | 7535      | 10691    | 0.63%   | 0.79%   | 0.83%    | 0      | hpm counter proc |
| 183                                                                                                    | 1872           | 1379      | 1357     | 0.15%   | 0.08%   | 0.03%    | 1      | virtual Exec     |
| 31                                                                                                    | 2004           | 4898      | 409      | 0.15%   | 0.02%   | 0.00%    | 0      | Net Background   |
| 184                                                                                                    | 5004           | 19263     | 259      | 0.15%   | 0.04%   | 0.02%    | 0      | Spanning Tree    |
| 132                                                                                                    | 19307          | 1549      | 12464    | 0.15%   | 0.17%   | 0.16%    | 0      | HQM Stack Proces |
| 72                                                                                                    | 26070          | 209264    | 124      | 0.15%   | 0.13%   | 0.15%    | 0      | HLFM address lea |
| 56                                                                                                    | 31258          | 115660    | 270      | 0.15%   | 0.29%   | 0.27%    | 0      | RedEarth Tx Mana |
| 112                                                                                                    | 6672           | 37587     | 177      | 0.15%   | 0.07%   | 0.04%    | 0      | Hulc Storm Contr |
| 13                                                                                                    | 0              | 1         | 0        | 0.00%   | 0.00%   | 0.00%    | 0      | AAA SERVER DEADT |
| 15                                                                                                    | 0              | 1         | 0        | 0.00%   | 0.00%   | 0.00%    | 0      | Policy Manager   |
| 14                                                                                                    | 0              | 2         | 0        | 0.00%   | 0.00%   | 0.00%    | 0      | AAA high-capacit |
| <outr< td=""><td>out omitted&gt;</td><td></td><td></td><td></td><td></td><td></td><td></td><td></td></outr<> | out omitted>   |           |          |         |         |          |        |                  |

The **show interfaces accounting** command reveals that VLAN 10 is the where the excessive ARP packets are occurring. The **show vlan** command reveals that Gi 0/2, 9, 11, 12, 13 and 22 are in VLAN 10.

| Switch# | show interfaces ac | counting |            |          |           |
|---------|--------------------|----------|------------|----------|-----------|
| vlan1   |                    |          |            |          |           |
|         | Protocol           | Pkts In  | Chars In   | Pkts Out | Chars Out |
|         | IP                 | 35       | 4038       | 2        | 684       |
|         | ARP                | 13       | 780        | 15       | 900       |
| vlan6   |                    |          |            |          |           |
|         | Protocol           | Pkts In  | Chars In   | Pkts Out | Chars Out |
|         | ARP                | 0        | 0          | 14       | 840       |
| vlan8   |                    |          |            |          |           |
|         | Protocol           | Pkts In  | Chars In   | Pkts Out | Chars Out |
|         | ARP                | 0        | 0          | 14       | 840       |
| vlan10  |                    |          |            |          |           |
|         | Protocol           | Pkts In  | Chars In   | Pkts Out | Chars Out |
|         | IP                 | 16705943 | 1727686324 | 77739    | 26586738  |
|         | ARP                | 10594397 | 635663820  | 484      | 29040     |
| Vlan12  |                    |          |            |          |           |
|         | Protocol           | Pkts In  | Chars In   | Pkts Out | Chars Out |
|         | ARP                | 0        | 0          | 14       | 840       |
|         |                    |          |            |          |           |

- To find out which of these ports is the source of the excessive ARP packets, use the show interfaces interface controller include broadcasts command.
- This command, with the include broadcasts parameter, displays the broadcast section of the output only.
- The results shown point to the g0/11 and g0/13 ports, to which the wireless access points (WAPs) are connected.
- These are the broadcasts from the wireless clients, and because the WAPs act like hubs and forward all their client broadcasts to the switch.

```
Switch#show interfaces g0/2 controller | inc broadcast
Received 236 broadcasts (28 multicasts)
Switch#show interfaces g0/9 controller | inc broadcast
Received 0 broadcasts (0 multicasts)
Switch#show interfaces g0/11 controller | inc broadcast
Received 2829685 broadcasts (2638882 multicasts)
Switch#show interfaces g0/13 controller | inc broadcast
Received 41685559 broadcasts (145888 multicasts)
Switch#show interfaces g0/22 controller | inc broadcast
Received 0 broadcasts (0 multicasts)
```

- To reduce the impact of the wireless broadcast on the wired network, you can limit the amount of broadcasts the switch accepts from those ports.
- Use the storm-control command on g0/11 and g0/13 interfaces to limit broadcasts, because ARP requests are broadcasts, to 3 packets per second.

```
Switch# conf t
Enter configuration commands, one per line. End with CNTL/Z.
Switch(config)# interface g0/11
Switch(config-if)# storm-control broadcast level pps 3
Switch(config-if)# interface g0/13
Switch(config-if)# storm-control broadcast level pps 3
Switch(config-if)# end
```

Next, observe the positive results in the output of the **show processes cpu sorted** command and confirm with the users that they are no longer experiencing problems.

| Switc                                                                                                    | Switch# show process cpu sorted |         |        |        |       |       |     |                  |  |  |
|----------------------------------------------------------------------------------------------------|---------------------------------|---------|--------|--------|-------|-------|-----|------------------|--|--|
| PID                                                                                                    | Runtime(ms)                     | Invoked | usecs  | 5Sec   | 1Min  | 5Min  | TTY | Process          |  |  |
| 11                                                                                                    | 3770480                         | 607472  | 6206   | 11.50% | 3.65% | 4.94% | 0   | ARP Input        |  |  |
| 4                                                                                                    | 19773                           | 1472    | 13432  | 0.31%  | 0.11% | 0.11% | 0   | Check heaps      |  |  |
| 144                                                                                                    | 7650                            | 9228    | 828    | 0.15%  | 0.11% | 0.13% | 0   | PI MATM Aging Pr |  |  |
| 183                                                                                                    | 2559                            | 2062    | 1241   | 0.15%  | 0.03% | 0.00% | 1   | Virtual Exec     |  |  |
| 214                                                                                                    | 9467                            | 20611   | 459    | 0.15%  | 0.01% | 0.00% | 0   | Marvell wk-a Pow |  |  |
| 92                                                                                                    | 91428                           | 9224    | 9911   | 0.15%  | 0.23% | 0.30% | 0   | hpm counter proc |  |  |
| 89                                                                                                    | 316788                          | 218111  | 1452   | 0.15%  | 0.24% | 0.39% | 0   | hpm main process |  |  |
| 7                                                                                                    | 0                               | 1       | 0      | 0.00%  | 0.00% | 0.00% | 0   | Image Licensing  |  |  |
| 6                                                                                                    | 0                               | 2       | 0      | 0.00%  | 0.00% | 0.00% | 0   | Timers           |  |  |
| 5                                                                                                    | 0                               | 1       | 0      | 0.00%  | 0.00% | 0.00% | 0   | Pool Manager     |  |  |
| 8                                                                                                    | 0                               | 2       | 0      | 0.00%  | 0.00% | 0.00% | 0   | License Client N |  |  |
| 9                                                                                                    | 3714                            | 32      | 116062 | 0.00%  | 0.01% | 0.00% | 0   | Licensing Auto U |  |  |
| 13                                                                                                    | 0                               | 1       | 0      | 0.00%  | 0.00% | 0.00% | 0   | AAA_SERVER_DEADT |  |  |
| 10                                                                                                    | 0                               | 1       | 0      | 0.00%  | 0.00% | 0.00% | 0   | Crash writer     |  |  |
| 2                                                                                                    | 24                              | 1878    | 12     | 0.00%  | 0.00% | 0.00% | 0   | Load Meter       |  |  |
| 16                                                                                                    | 9                               | 5       | 1800   | 0.00%  | 0.00% | 0.00% | 0   | Entity MIB API   |  |  |
| <outp< td=""><td>ut omitted&gt;</td><td></td><td></td><td></td><td></td><td></td><td></td><td></td></outp<> | ut omitted>                     |         |        |        |       |       |     |                  |  |  |

# Switch Performance Troubleshooting Issue 3: Excessive Security

- Users connecting to a specific switch have connectivity issues and say that while working with their PCs a window sometimes pops up indicating that their network cable is unplugged.
- At other times, the PC reports that the cable is plugged in, but the connection is very bad.
- Many of the user workstations cannot obtain an IP address from the DHCP server. Those who do receive IP addresses find the network unusable.
- Almost all users connected to this switch experience the same problem.
- When you look at the maintenance log for this network, you see that a security update occurred on this switch.

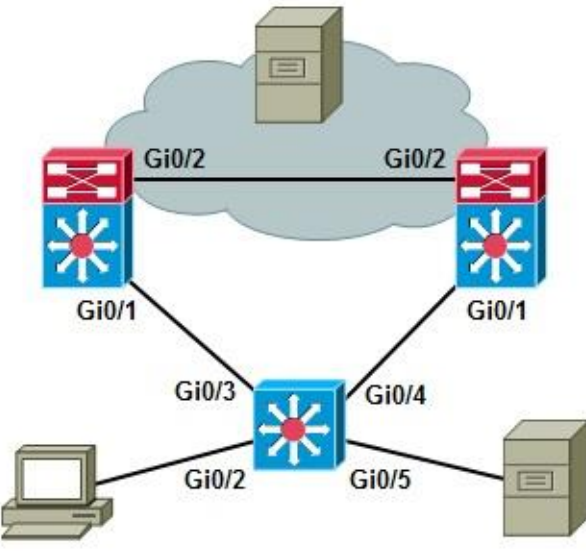

- Often when security is involved, a divide and conquer approach can be used to determine if Layer 3 or Layer 4 security policies are blocking the traffic.
- However, you cannot ignore the PC message that says the cable is unplugged. That cannot be a security configuration.
- Use a bottom up approach for this example, starting at one of the PCs, which is connected to the switch Gi0/2 interface.
- Confirm that the PC is connected using the show interfaces command, and see that it is up/up but remember that the user reported that the connection is intermittent.
- Reset the counters on the interface using the **clear** counters command.

```
Switch# show interface g0/2
GigabitEthernet0/2 is up, line protocol is up (connected)
Hardware is Gigabit Ethernet, address is 0023.5d08.5682 (bia 0023.5d08.5682)
Description: to new PC
MTU 1504 bytes, BW 1000000 Kbit, DLY 10 usec,
reliability 255/255, txload 1/255, rxload 1/255
<output omitted>
Switch# clear counters
```

- The user reports that the problem is occurring now. Use the show interfaces command again the counters are increasing, meaning that some packets are being sent and received.
- It is not likely that all users with this problem have bad cables. Just to be sure, you replace the cable, but the problem remains.
- The problems were reported after a security update, but the problem is intermittent.
- A problem caused by security policy would be consistent.
- After eliminating Layer 1 as a possible problem cause, move on to Layer 2.
- The **show vlan** command indicates the user interface is in VLAN 10.

| Switch#sh vlan                                                          |             |        |                                                                                               |  |  |  |  |  |  |  |
|-------------------------------------------------------------------------|-------------|--------|-----------------------------------------------------------------------------------------------|--|--|--|--|--|--|--|
| VLAN                                                                    | Name        | Status | Ports                                                                                         |  |  |  |  |  |  |  |
| 1                                                                       | default     | active | Gi0/1, Gi0/4, Gi0/6, Gi0/7<br>Gi0/8, Gi0/10, Gi0/18, Gi0/24<br>Gi0/25, Gi0/26, Gi0/27, Gi0/28 |  |  |  |  |  |  |  |
| 3                                                                       | VLAN0003    | active |                                                                                               |  |  |  |  |  |  |  |
| 6                                                                       | VLAN0006    | active |                                                                                               |  |  |  |  |  |  |  |
| 8                                                                       | VLAN0008    | active |                                                                                               |  |  |  |  |  |  |  |
| 9                                                                       | VLAN0009    | active |                                                                                               |  |  |  |  |  |  |  |
| 10                                                                      | VLAN0010    | active | Gi0/2, Gi0/9, Gi0/11, Gi0/12<br>Gi0/13, Gi0/22                                                |  |  |  |  |  |  |  |
| <outp< td=""><td>ut omitted&gt;</td><td></td><td></td><td></td></outp<> | ut omitted> |        |                                                                                               |  |  |  |  |  |  |  |

- Security policies can be implemented at Layer 2 using VLAN filters.
- Check if a vlan filter is applied to VLAN 10 using the **show vlan filter vlan 10** command.
- The output shown in the example reveals that a filter called VLAN10\_OUT is applied to VLAN 10.
- Display this filter using the show vlan access-map VLAN10\_OUT command, so you can analyze it.

```
Switch# show vlan filter vlan 10
vlan 10 has filter VLAN10 OUT
Switch# show vlan access-map VLAN10 OUT
Vlan access-map "VLAN10 OUT" 10
 Match clauses:
   ip address: VLAN10 OUT
 Action:
   forward
Vlan access-map "VLAN10 OUT" 20
 Match clauses:
   ip address: VLAN11 OUT
 Action:
   forward
Vlan access-map "VLAN10 OUT" 30
 Match clauses:
   ip address: VLAN12 OUT VLAN13 OUT VLAN14 OUT VLAN15 OUT
 Action:
   forward
```

- All of the access maps match on IP address, so this would not have an effect on Layer 1 or 2.
- To be sure, display one of these access lists, as shown in the example.
- The access list has over 400 entries.
- In addition, several access lists are referenced for the packets going into or out of this VLAN.

```
Switch#sh access-list VLAN10_OUT
Extended IP access list VLAN10_OUT
2 permit tcp 10.1.20.0 0.0.0.255 host 10.10.50.124 eq domain
10 permit tcp 10.1.1.0 0.0.0.255 host 10.10.150.24 eq www
11 permit tcp 10.1.1.0 0.0.0.255 host 10.10.151.24 eq www
20 permit tcp 10.1.1.0 0.0.0.255 host 10.10.150.24 eq 22
21 permit tcp 10.1.1.0 0.0.0.255 host 10.10.151.24 eq 22
30 permit tcp 10.1.1.0 0.0.0.255 host 10.10.151.24 eq telnet
31 permit tcp 10.1.1.0 0.0.0.255 host 10.10.151.24 eq 443
41 permit tcp 10.1.1.0 0.0.0.255 host 10.10.151.24 eq 443
50 permit udp 10.1.1.0 0.0.0.255 host 10.10.151.24 eq snmp
51 permit udp 10.1.1.0 0.0.0.255 host 10.10.151.24 eq snmp
<<ul>
```

- Check to see if an IP access list is applied to the VLAN 10 interface using the show ip interface vlan 10 command.
- The output reveals both an outgoing and an inbound access list VLAN10 is applied to the vlan 10 interface.

```
Switch# show ip interface vlan 10
Vlan10 is up, line protocol is up
Internet address is 10.1.1.1/24
Broadcast address is 255.255.255.255
Address determined by non-volatile memory
MTU is 1500 bytes
Helper address is not set
Directed broadcast forwarding is disabled
Outgoing access list is VLAN10
Inbound access list is VLAN10
</output omitted>
```

- Displaying access-list VLAN10 reveals that it also has a huge output similar to the output for access-list vlan10\_out.
- Could this access list be affecting switch performance to the extent that users cannot connect?

```
Switch#sh access-li VLAN10
Extended IP access list VLAN10_OUT
10 permit tcp 10.1.1.0 0.0.0.255 host 10.10.50.24 eq www
11 permit tcp 10.1.1.0 0.0.0.255 host 10.10.151.24 eq www
20 permit tcp 10.1.1.0 0.0.0.255 host 10.10.50.24 eq 22
21 permit tcp 10.1.1.0 0.0.0.255 host 10.10.151.24 eq 22
30 permit tcp 10.1.1.0 0.0.0.255 host 10.10.50.24 eq telnet
31 permit tcp 10.1.1.0 0.0.0.255 host 10.10.151.24 eq telnet
40 permit tcp 10.1.1.0 0.0.0.255 host 10.10.50.24 eq 443
41 permit tcp 10.1.1.0 0.0.0.255 host 10.10.50.24 eq 443
50 permit udp 10.1.1.0 0.0.0.255 host 10.10.151.24 eq snmp
51 permit udp 10.1.1.0 0.0.0.255 host 10.10.151.24 eq snmp
51 permit udp 10.1.1.0 0.0.0.255 host 10.10.151.24 eq snmp
51 permit udp 10.1.1.0 0.0.0.255 host 10.10.151.24 eq snmp
51 permit udp 10.1.1.0 0.0.0.255 host 10.10.151.24 eq snmp
51 permit udp 10.1.1.0 0.0.0.255 host 10.10.151.24 eq snmp
51 permit udp 10.1.1.0 0.0.0.255 host 10.10.151.24 eq snmp
51 permit udp 10.1.1.0 0.0.0.255 host 10.10.151.24 eq snmp
51 permit udp 10.1.1.0 0.0.0.255 host 10.10.151.24 eq snmp
51 permit udp 10.1.1.0 0.0.0.255 host 10.10.151.24 eq snmp
51 permit udp 10.1.1.0 0.0.0.255 host 10.10.151.24 eq snmp
51 permit udp 10.1.1.0 0.0.0.255 host 10.10.151.24 eq snmp
51 permit udp 10.1.1.0 0.0.0.255 host 10.10.151.24 eq snmp
51 permit udp 10.1.1.0 0.0.0.255 host 10.10.151.24 eq snmp
51 permit udp 10.1.1.0 0.0.0.255 host 10.10.151.24 eq snmp
51 permit udp 10.1.1.0 0.0.0.255 host 10.10.151.24 eq snmp
51 permit udp 10.1.1.0 0.0.0.255 host 10.10.151.24 eq snmp
51 permit udp 10.1.1.0 0.0.0.255 host 10.10.151.24 eq snmp
51 permit udp 10.1.1.0 0.0.0.255 host 10.10.151.24 eq snmp
51 permit udp 10.1.1.0 0.0.0.255 host 10.10.151.24 eq snmp
51 permit udp 10.1.1.0 0.0.0.255 host 10.10.151.24 eq snmp
51 permit udp 10.1.1.0 0.0.0.255 host 10.10.151.24 eq snmp
51 permit udp 10.1.1.0 0.0.0.255 host 10.10.151.24 eq snmp
51 permit udp 10.1.1.0 0.0.0.255 host 10.10.151.24 eq snmp
51 permit udp 10.1.1.0 0.0.0.255 host 10.10.151.24 eq snmp
51 permit udp 10.1.1.0 0.0.0.255 host 10.
```

- Access lists are managed by TCAM and should not be managed by the CPU.
- If TCAM is full, packets will be sent to the CPU for processing.
- Verify this using the **show platform tcam utilization** command.
- The IPv4 security access line is of concern. There are 964 slots, and 790 slots are in use.

| Switch# show platform tcam utilization    |                     |                      |
|-------------------------------------------|---------------------|----------------------|
| CAM utilization for ASIC# 0               | Max<br>Masks/Values | Used<br>Masks/Values |
| Unicast mac addresses:                    | 6364/6364           | 29/29                |
| IPv4 IGMP groups + multicast routes:      | 1120/1120           | 1/1                  |
| IPv4 unicast directly-connected routes:   | 6144/6144           | 5/5                  |
| IPv4 unicast indirectly-connected routes: | 2048/2048           | 39/39                |
| IPv4 policy based routing aces:           | 452/452             | 12/12                |
| IPv4 qos aces:                            | 512/512             | 8/8                  |
| IPv4 security aces:                       | 964/964             | 790/790              |

<output omitted>

- A check of CPU utilization using the show process cpu command indicates that it is very high.
- This indicates that the tcam is sending packets to the CPU for processing, overloading the CPU as a result.
- The solution, noting that this is an extreme example, is to rewrite and simplify the access-lists.
- Also, verify if the same VLAN access lists at both the vlan level and the interface level are necessary.
- If the access lists cannot be simplified, it might be time to invest in a dedicated platform for security filtering for this network.

| Switch# show process cpu                                                                                    |              |          |          |          |       |         |              |                   |
|----------------------------------------------------------------------------------------------------|--------------|----------|----------|----------|-------|---------|--------------|-------------------|
| CPU                                                                                                    | utilization  | for five | seconds: | 98%/17%; | one   | minute: | 72% <b>;</b> | five minutes: 30% |
| PID                                                                                                    | Runtime(ms)  | Invoked  | usecs    | 5Sec     | 1Min  | ı 5Min  | TTY          | Process           |
| 1                                                                                                    | 34           | 813      | 41       | 0.00%    | 0.00% | 0.00%   | 0            | Chunk Manager     |
| 2                                                                                                    | 32           | 4387     | 7        | 0.00%    | 0.00% | 0.00%   | 0            | Load Meter        |
| 3                                                                                                    | 0            | 1        | 0        | 0.00%    | 0.00% | 0.00%   | 0            | CEF RP IPC Backg  |
| 4                                                                                                    | 39508        | 3210     | 12307    | 1.75%    | 0.24% | 0.14%   | 0            | Check heaps       |
| 5                                                                                                    | 73           | 106      | 688      | 0.00%    | 0.00% | 0.00%   | 0            | Pool Manager      |
| 6                                                                                                    | 0            | 2        | 0        | 0.00%    | 0.00% | 0.00%   | 0            | Timers            |
|                                                                                                    |              |          |          |          |       |         |              |                   |
| <out< td=""><td>put omitted&gt;</td><td>•</td><td></td><td></td><td></td><td></td><td></td><td></td></out<> | put omitted> | •        |          |          |       |         |              |                   |

#### Troubleshooting Performance Issues on Routers

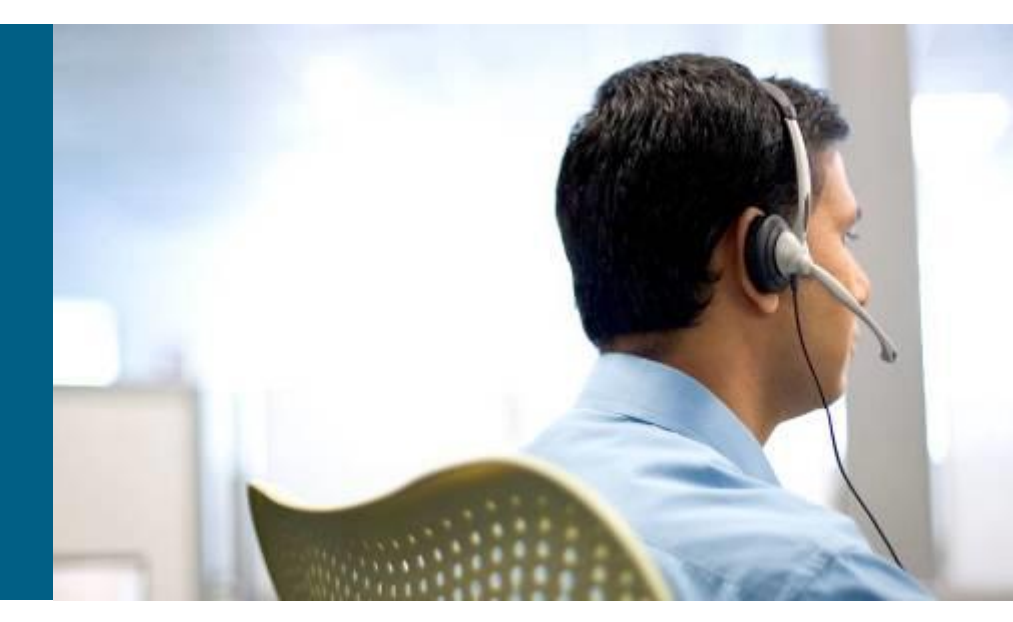

# **Troubleshooting High Router CPU Load**

- The CPU on a router can become too busy when there are too many packets to forward or excessive management and control plane processes.
- For example, if the CPU receives many SNMP packets because of intensive network monitoring, other system processes cannot get access to CPU resources.
- In some cases, high CPU utilization is normal and does not cause network problems. Utilization may be high for short periods due to a burst of network management requests or expected peaks of network traffic.
- If CPU utilization is consistently very high and packet forwarding or process performance on the router performance degrades, it is usually considered to be a problem and needs to be investigated.
- When the router CPU is too busy to forward all packets as they arrive, the router may start to buffer packets, increasing latency, or even drop packets.
- Also, because the CPU is spending most of its time on packet forwarding, control plane processes may not be able to get sufficient access to the CPU, which could lead to further disruptions due to failing routing or other control plane protocols.

# Troubleshooting High Router CPU Load – Cont.

- Common symptoms of a router CPU that is too busy is that the router fails to respond to certain service requests.
- In those situations, the router might exhibit the following behaviors:
  - Slow response to Telnet requests or to the commands that are issued in active Telnet sessions
  - Slow response to commands issued on the console
  - High latency on ping responses or too many ping timeouts
  - Failure to send routing protocol packets to other routers

# High Router CPU Load: ARP Input

- The ARP Input process causes high CPU loads if the router originates excessive ARP requests.
- Multiple ARP requests for the same IP address are limited to one every 2 seconds so excessive ARP requests can only occur he requests are for many different IP addresses.
- This can happen if an IP route has been configured pointing to a broadcast interface and causes the router to generate an ARP request for each IP address that is not reachable through a more specific route.
- An excessive number of ARP requests can also be caused by malicious network traffic.
- A high number of incomplete ARP entries in the ARP table can indicate this type of traffic, as shown in the example.

| Router# <b>show arp</b> |               |           |                |      |                 |  |  |  |  |
|-------------------------|---------------|-----------|----------------|------|-----------------|--|--|--|--|
| Protocol                | Address       | Age (min) | Hardware Addr  | Туре | Interface       |  |  |  |  |
| Internet                | 10.10.10.1    | -         | 0013.1918.caae | ARPA | FastEthernet0/0 |  |  |  |  |
| Internet                | 10.16.243.249 | 0         | Incomplete     | ARPA |                 |  |  |  |  |
| Internet                | 10.16.243.250 | 0         | Incomplete     | ARPA |                 |  |  |  |  |
| Internet                | 10.16.243.251 | 0         | Incomplete     | ARPA |                 |  |  |  |  |
| Internet                | 10.16.243.252 | 0         | Incomplete     | ARPA |                 |  |  |  |  |
| Internet                | 10.16.243.253 | 0         | Incomplete     | ARPA |                 |  |  |  |  |
| Internet                | 10.16.243.254 | 0         | Incomplete     | ARPA |                 |  |  |  |  |
#### High Router CPU Load: Net Background, IP Background and TCP Timer processes

#### Net Background:

- The Net Background process runs when a buffer is required but is not available to a process or an interface.
- It uses the main buffer pool to provide the requested buffers.
- Net Background also manages the memory used by each process and cleans up freed-up memory.
- The symptoms of high CPU are increases in throttles, ignores, overruns, and resets on an interface; you
  can see these in the output of the show interfaces command.

#### IP Background:

- This process is responsible for:
  - Encapsulation type changes on an interface
  - Move of an interface to a new state (up or down)
  - Change of IP address on an interface.
  - Modifying the routing table based on status of the interfaces
  - Notifies all routing protocols of the status change of each IP interface

#### TCP Timer:

- The TCP Timer process is responsible for TCP sessions running on the router.
- The uses of a lot of CPU resources by this process indicates too many TCP connections (such as BGP peers).

# High Router CPU Load: TCP Timer – Cont.

The **show tcp statistics** command displays detailed TCP information.

Router# show tcp statistics Rcvd: 22771 Total, 152 no port 0 checksum error, 0 bad offset, 0 too short 4661 packets (357163 bytes) in sequence 7 dup packets (860 bytes) 0 partially dup packets (0 bytes) 0 out-of-order packets (0 bytes) 0 packets (0 bytes) with data after window 0 packets after close 0 window probe packets, 0 window update packets 4 dup ack packets, 0 ack packets with unsend data 4228 ack packets (383828 bytes) Sent: 22490 Total, 0 urgent packets 16278 control packets (including 17 retransmitted) 5058 data packets (383831 bytes) 7 data packets (630 bytes) retransmitted 0 data packets (0 bytes) fastretransmitted 1146 ack only packets (818 delayed) 0 window probe packets, 1 window update packets 8 Connections initiated, 82 connections accepted, 65 connections established 32046 Connections closed (including 27 dropped, 15979 embryonic dropped) 24 total rxmt timeout, 0 connections dropped in rxmt timeout 0 Keepalive timeout, 0 keepalive probe, 0 Connections dropped in keepalive

### High Router CPU Load – Cont.

- Use the **show processes cpu** command to determine CPU utilization on a router.
- The output shows how busy the CPU has been in the past 5 seconds, the past 1 minute, and the past 5 minutes.
- The output also shows the percentage of the available CPU time that each system process has used during these periods.
- In the output shown in the example, the CPU utilization for the last 5 seconds was 72%.
- Out of this total of 72%, 23% of the CPU time was spent in interrupt mode (switching packets)
- Use the **show processes cpu history** command to see the CPU utilization for the last 60 seconds, 60 minutes, and 72 hours in an ASCII graphical view.

| Router# show processes cpu sorted |             |             |              |           |          |         |      |                  |  |
|-----------------------------------|-------------|-------------|--------------|-----------|----------|---------|------|------------------|--|
| CPU                               | utilization | for five se | econds: 72%/ | /23%; one | e minute | e: 748; | five | minutes: 71%     |  |
| PID                               | Runtime(ms) | Invoked     | uSecs        | 5Sec      | 1Min     | 5Min    | TTY  | Process          |  |
| 62                                | 3218415936  | 162259897   | 8149         | 65.08%    | 72.01%   | 68.00%  | 0    | IP Input         |  |
| 183                               | 47280       | 35989616    | 1            | 0.16%     | 0.08%    | 0.08%   | 0    | RADIUS           |  |
| 47                                | 432         | 223         | 2385         | 0.24%     | 0.03%    | 0.06%   | 0    | SSH Process      |  |
| 2                                 | 9864        | 232359      | 42           | 0.08%     | 0.00%    | 0.00%   | 0    | Load Meter       |  |
| 61                                | 6752        | 139374      | 48           | 0.08%     | 0.00%    | 0.00%   | 0    | CDP Protocol     |  |
| 33                                | 14736       | 1161808     | 12           | 0.08%     | 0.01%    | 0.00%   | 0    | Per-Second Jobs  |  |
| 73                                | 12200       | 4538259     | 2            | 0.08%     | 0.01%    | 0.00%   | 0    | SSS Feature Time |  |
| <output omitted=""></output>      |             |             |              |           |          |         |      |                  |  |

# **Troubleshooting Switching Paths**

- Different router platforms have different switching behavior.
  - With 2800 series routers all functions can be executed by the Cisco IOS Software running on the single main CPU.
  - Some functions can be offloaded to separate installable network modules.
  - 7600 series routers are based on special hardware that is responsible for all packet-forwarding actions.
  - The main CPU is not involved in processing of most packets.

The task of packet forwarding (data plane) consists of two steps:

- Step 1. Making a routing decision (based on):
  - Network topology information and configured policies
  - Information about network destinations, gathered by a routing protocol
  - Possible restrictions (access lists or policy-based routing (PBR)
- Step 2. Switching the packet:
  - Not to be confused with Layer 2 switching
  - Involves moving a packet from an input buffer to an output buffer
  - Rewriting the data link layer header of the frame
  - Forwards the packet to the next hop toward the final destination.

- The Data Link Layer addresses necessary to rewrite frame are stored in tables.
- The ARP table lists the MAC addresses for known IP devices reachable via Ethernet interfaces.
- Routers discover Data Link Layer addresses through an address resolution process that matches the Layer 3 address to the Layer 2 address of a next hop device.
- Three types of packet switching modes are supported by Cisco routers:
  - Process switching
  - Fast switching
  - Cisco Express forwarding (CEF) default and recommended.
- The switching method used affects the router's performance and may be altered globally or per interface for several reasons:
  - During troubleshooting, to verify if the observed behavior is caused by the switching method.
  - During debugging, to direct all packets to CPU for processing.
  - Because some IOS features require a specific switching method.

#### Process Switching

- The oldest mode available on Cisco routers.
- De-encapsulates and encapsulates each frame using the IP Input CPU process.
- The most CPU-intensive method available on Cisco routers.
- Greatly degrades performance figures such as throughput, jitter and latency.
- Use only temporarily as a last resort during troubleshooting.
- Configured on an interface by disabling fast switching (and CEF) using the no ip route-cache command.

#### Fast Switching

- The fast-switching cache and process start after the routing table lookup for the first packet in a destination flow.
- Subsequent frames to that same destination are processed by fast switching and sent to the outgoing interface.
- The interface processor computes the CRC for the frame.
- Fast switching can provide load sharing on a per-destination basis.
- Less processor intensive than process switching because it uses a cache entry. CPU utilization can go high if the number of new flows per second increases, as with a network attack.
- Configured on an interface using the ip route-cache command.

- Cisco Express Forwarding (CEF) is the default on Cisco routers and is the least CPU-intensive switching mode.
- Information used for packet forwarding resides in two tables:

#### CEF Forwarding Information Base (FIB):

- Table used to make IP destination prefix-based switching decisions.
- Updated after each network change, but only once, and contains all known routes.
- Each change in the IP routing table triggers a similar change in the FIB table.

#### CEF adjacency table:

- Contains Layer 2 frame headers for all next hops used by the FIB.
- These addresses are used to rewrite frame headers for packets forwarded by a router.
- CEF is an efficient mechanism for traffic load balancing.
- Several Cisco IOS features require CEF to be enabled for their operation:
  - Network-Based Application Recognition (NBAR)
  - AutoQoS and Modular QoS CLI (MQC)
  - Frame Relay traffic shaping
  - Multiprotocol Label Switching (MPLS)
  - Class-based weighted random early detection
- CEF can be enabled and disabled globally using the [no] ip cef command.
- Enable or disable CEF on an interface using the [no] ip route-cache cef command.

- The example shows sample output from the show ip interface command after disabling the default Cisco Express Forwarding packet switching mode using the no ip cef command.
- In the output, it can be seen that fast switching is enabled for all packets (except for packets that are sent back to the same interface that they came in on), but CEF switching is disabled.

```
Router# show ip interface Gi0/0
GigabitEthernet0/0 is up, line protocol is up
<output omitted>
IP fast switching is enabled
IP fast switching on the same interface is disabled
IP Flow switching is disabled
IP CEF switching is disabled
IP Fast switching turbo vector
IP multicast fast switching is enabled
IP multicast distributed fast switching is disabled
IP route-cache flags are Fast
<output omitted>
```

- If you turn fast switching off too, using the command no ip routecache, and repeat the show ip interface command, the output will look similar to the one shown in this example.
- Multicast fast switching is still enabled. This is because IP multicast routing is configured separate from IP unicast routing.
- The no ip route-cache command only applies to unicast packets.
- To disable fast switching for multicast packets use the no ip mroute command.

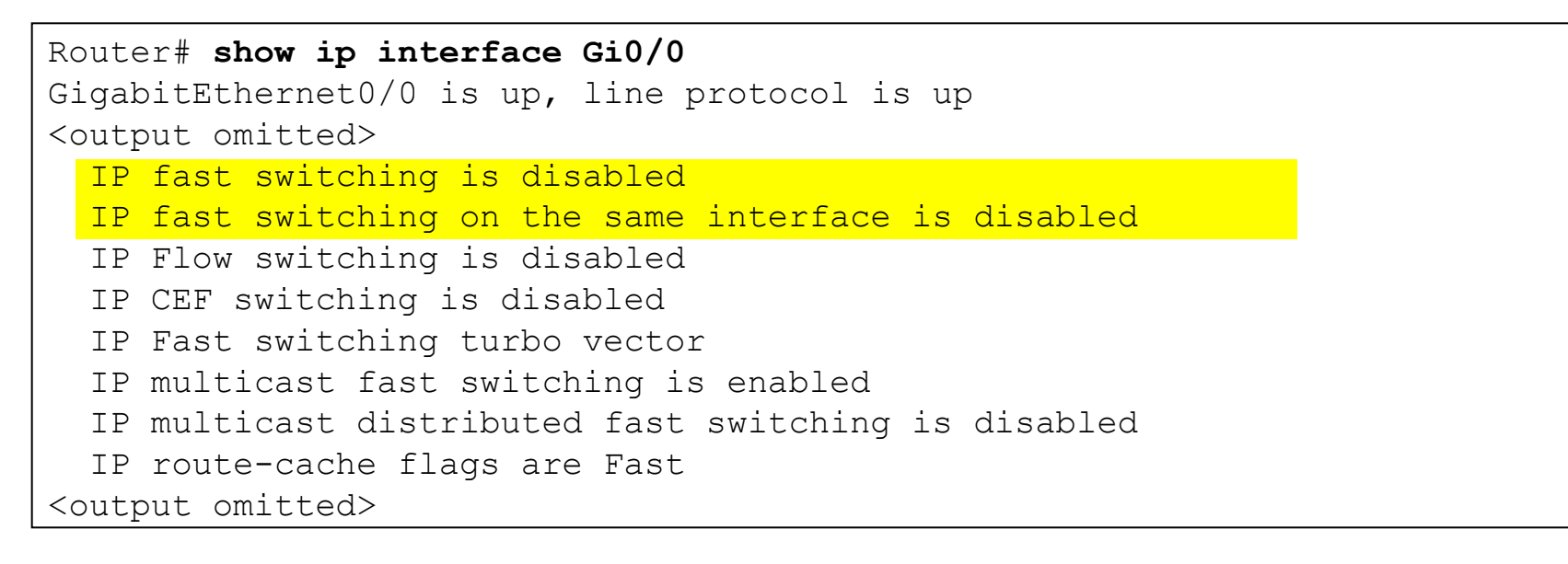

- Disabling fast switching can be useful when troubleshooting connectivity problems.
- The **show ip cache** command displays the content of the fast switching cache as shown in the example.
- If fast switching is disabled on a particular interface, then this cache will not have any network entries for that interface.
- The route cache is periodically cleared to remove stale entries and make room for new entries.
- The output shows that the fast switching cache is initialized and populated with information for different network prefixes and associated outgoing interfaces.

```
Router# show ip cache
IP routing cache 4 entries, 784 bytes
   5 adds, 1 invalidates, 0 refcounts
Minimum invalidation interval 2 seconds, maximum interval 5 seconds,
   quiet interval 3 seconds, threshold 0 requests
Invalidation rate 0 in last second, 0 in last 3 seconds
Last full cache invalidation occurred 00:11:31 ago
Prefix/Length
                  Aqe
                            Interface
                                                Next Hop
10.1.1.1/32
                            FastEthernet0/0
                  00:07:20
                                                10.1.1.1
10.2.1.1/32
                  00:04:18
                            FastEthernet0/1
                                                10.2.1.1
10.10.1.0/24
                  00:01:06
                            FastEthernet0/0
                                                10.1.1.1
10.11.1.0/24
                  00:01:20
                             FastEthernet0/1
                                                10.2.1.1
```

# **Troubleshooting CEF**

- CEF builds two main data structures: the FIB and the adjacency table.
- When troubleshooting CEF check both tables and correlate entries between them.
  - Is Cisco Expresss Forwarding enabled globally and per interface?
  - Is there a FIB entry for a given network destination?
  - Is there a next-hop associated with this entry?
  - Is there an adjacency entry for this next-hop?
- To find out if CEF is enabled on an interface issue the show ip interface command.

```
Router# show ip interface GigabitEthernet 0/0
GigabitEthernet0/0 is up, line protocol is up
<output omitted>
    IP fast switching is enabled
    IP fast switching on the same interface is disabled
    IP Flow switching is disabled
    IP CEF switching is disabled
    IP Fast switching turbo vector
    IP multicast fast switching is enabled
    IP multicast distributed fast switching is disabled
    IP route-cache flags are Fast
<output omitted>
```

- If CEF is enabled, output similar to that shown will be displayed using the show ip cef command.
- This command displays the content of the FIB table and also if CEF is globally enabled or disabled.
- All directly connected networks in the output are marked as "attached" in the "nexthop" field.
- Network prefixes that are local to the router are marked as "receive".
- The command does not display the interfaces on which CEF is explicitly disabled.
- This router uses output interface Gi0/0 and next-hop 10.14.14.19 to reach 0.0.0.0/0 (the default route).

| Router# show ip cef          |             |                    |  |  |  |  |  |
|------------------------------|-------------|--------------------|--|--|--|--|--|
| Prefix                       | Next Hop    | Interface          |  |  |  |  |  |
| 0.0.0/0                      | 10.14.14.19 | GigabitEthernet0/0 |  |  |  |  |  |
| 0.0.0/32                     | receive     |                    |  |  |  |  |  |
| 10.14.14.0/24                | attached    | GigabitEthernet0/0 |  |  |  |  |  |
| 10.14.14.0/32                | receive     |                    |  |  |  |  |  |
| <output omitted=""></output> |             |                    |  |  |  |  |  |
| 10.14.14.252/32              | receive     |                    |  |  |  |  |  |
| 224.0.0/4                    | drop        |                    |  |  |  |  |  |
| 224.0.0/24                   | receive     |                    |  |  |  |  |  |
| 255.255.255.255/32           | receive     |                    |  |  |  |  |  |

Use the **show ip cef adjacency** command to see what destinations are associated with this interface/next-hop pair. This combination is used to reach two network destinations: the default route and a specific host destination (10.14.14.19/32).

```
Router# show ip cef adjacency GigabitEthernet0/0 10.14.14.19 detail
IP CEF with switching (Table Version 24), flags=0x0
  23 routes, 0 reresolve, 0 unresolved (0 old, 0 new), peak 0
  2 instant recursive resolutions, 0 used background process
  28 leaves, 22 nodes, 26516 bytes, 79 inserts, 51 invalidations
  0 load sharing elements, 0 bytes, 0 references
  universal per-destination load sharing algorithm, id 56F4BAB5
  4(1) CEF resets, 2 revisions of existing leaves
  Resolution Timer: Exponential (currently 1s, peak 1s)
  1 in-place/0 aborted modifications
  refcounts: 6223 leaf, 6144 node
  Table epoch: 0 (23 entries at this epoch)
Adjacency Table has 13 adjacencies
0.0.0/0, version 22, epoch 0, cached adjacency 10.14.14.19
0 packets, 0 bytes
  via 10.14.14.19, 0 dependencies, recursive
    next hop 10.14.14.19, GigabitEthernet0/0 via 10.14.14.19/32
    valid cached adjacency
10.14.14.19/32, version 11, epoch 0, cached adjacency 10.14.14.19
0 packets, 0 bytes
  via 10.14.14.19, GigabitEthernet0/0, 1 dependency
    next hop 10.14.14.19, GigabitEthernet0/0
    valid cached adjacency
```

- To see the adjacency table entries for this next hop, use the show adjacency command.
- Note the difference that there is no ip in this command.
- The output shows the full Layer 2 frame header associated with this next hop, which has been built through ARP.
- The Layer 2 MAC address for this next-hop IP address can also be checked in the ARP cache using the show ip arp command for the specific 10.14.14.19 address.

| Router# show adjacency GigabitEthernet 0/0 detail   begin 10.14.14.19 |                                 |           |                |        |                    |  |  |  |  |
|-----------------------------------------------------------------------|---------------------------------|-----------|----------------|--------|--------------------|--|--|--|--|
| Protocol                                                              | Interface                       |           | Address        |        |                    |  |  |  |  |
| IP                                                                    | GigabitEthern                   | et0/0     | 10.14.14.9(5)  |        |                    |  |  |  |  |
|                                                                       |                                 |           | 0 packets, 0 b | ytes   |                    |  |  |  |  |
|                                                                       |                                 |           | 001200A2BC4100 | 1BD5F9 | E7C00800           |  |  |  |  |
|                                                                       |                                 |           | ARP 03:19:39   |        |                    |  |  |  |  |
|                                                                       |                                 |           | Epoch: 0       |        |                    |  |  |  |  |
| Router# :                                                             | Router# show ip arp 10.14.14.19 |           |                |        |                    |  |  |  |  |
| Protocol                                                              | Address                         | Age (min) | Hardware Addr  | Туре   | Interface          |  |  |  |  |
| Internet                                                              | 10.14.14.19                     | 4         | 0012.009a.0c42 | ARPA   | GigabitEthernet0/0 |  |  |  |  |
|                                                                       |                                 |           |                |        |                    |  |  |  |  |

- The CPU might process some packets, even if CEF is enabled.
- This can happen due to an incomplete adjacency table or when processing packets that need special handling by the main processor.
- You can gather information about the packets that are not switched with CEF by using the show cef not-cefswitched command.

| Route | Router# show cef not-cef-switched             |           |             |         |         |         |        |      |  |  |
|-------|-----------------------------------------------|-----------|-------------|---------|---------|---------|--------|------|--|--|
| CEF F | CEF Packets passed on to next switching layer |           |             |         |         |         |        |      |  |  |
| Slot  | No_adj No                                     | )_encap U | nsupp'ted R | edirect | Receive | Options | Access | Frag |  |  |
| RP    | 424260                                        | 0         | 5227416     | 67416   | 2746773 | 9       | 15620  | 0    |  |  |
|       |                                               |           |             |         |         |         |        |      |  |  |
|       |                                               |           |             |         |         |         |        |      |  |  |
|       |                                               |           |             |         |         |         |        |      |  |  |
|       |                                               |           |             |         |         |         |        |      |  |  |
|       |                                               |           |             |         |         |         |        |      |  |  |
|       |                                               |           |             |         |         |         |        |      |  |  |

### **IOS Tools to Analyze Packet Forwarding**

- This section provides a suggested series of steps for a troubleshooting process that could be used to find problems related to the switching path used by a router.
- This step-by-step CEF troubleshooting example is based on the network topology shown in the figure.
- The actual routers used for command outputs in this example do not have any problems.
- The goal is to show the use of Cisco IOS commands.

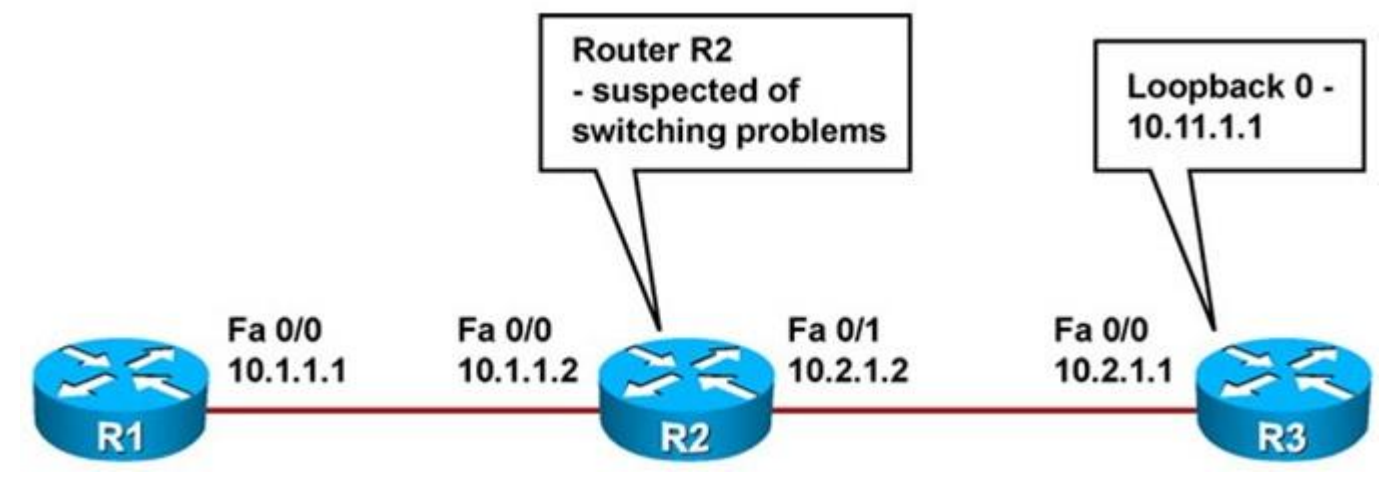

- Use the traceroute utility to identify the problematic router along the path.
- Although the output seems normal, suppose that the traceroute command would have shown a much higher delay or packet loss on router R2 compared to router R3.
- Such symptoms can lead you to suspect problems in router R2.

```
R1# traceroute 10.11.1.1
Type escape sequence to abort.
Tracing the route to 10.11.1.1
1 10.1.1.2 72 msec 56 msec 64 msec
2 10.2.1.1 76 msec 104 msec *
```

- Check the CPU utilization on router R2 for load due to packet processing, using the show processes cpu command.
- In this example, there are no problems related to packet processing.
- Note the use of the pipe to filter processes that are not using any CPU cycles (0.00 % load).

| R2# show processes cpu   exclude 0.00 |               |                |           |       |         |        |      |               |
|---------------------------------------|---------------|----------------|-----------|-------|---------|--------|------|---------------|
| CPU ı                                 | utilization f | or five second | s: 4%/0%, | ; one | minute: | 1%; fi | ve n | ninutes: 18   |
| PID                                   | Runtime(ms)   | Invoked        | uSecs     | 5Sec  | 1Min    | 5Min   | TTY  | Process       |
| 2                                     | 3396          | 650            | 5224 (    | 0.08% | 0.07%   | 0.10%  | 0    | Load Meter    |
| 3                                     | 11048         | 474            | 23308     | 3.27% | 0.51%   | 0.37%  | 0    | Exec          |
| 99                                    | 13964         | 6458           | 2162 (    | 0.90% | 0.66%   | 0.71%  | 0    | DHCPD Receive |
| 154                                   | 348           | 437            | 796 (     | 9.08% | 0.09%   | 0.08%  | 0    | CEF process   |

- Check the routing table for the corresponding destination prefix, in this example, 10.11.1.1 (R3 Loopback 0).
- In this case study, the routing information is present.

```
R2# show ip route 10.11.1.1
Routing entry for 10.11.1.1/32
Known via "ospf 1", distance 110, metric 11, type intra area
Last update from 10.2.1.1 on FastEthernet0/1, 00:29:20 ago
Routing Descriptor Blocks:
* 10.2.1.1, from 10.11.1.1, 00:29:20 ago, via FastEthernet0/1
Route metric is 11, traffic share count is 1
```

Determine which switching mode is used by the router and the interfaces involved in packet forwarding. Use the **show ip cef** command to see if CEF is enabled.

| R2# show ip cef    |          |                                     |
|--------------------|----------|-------------------------------------|
| Prefix             | Next Hop | Interface                           |
| 0.0.0/0            | drop     | Null0 (default route handler entry) |
| 0.0.0/32           | receive  |                                     |
| 10.1.1.0/24        | attached | FastEthernet0/0                     |
| 10.1.1.0/32        | receive  |                                     |
| 10.1.1.1/32        | 10.1.1.1 | FastEthernet0/0                     |
| 10.1.1.2/32        | receive  |                                     |
| 10.1.1.255/32      | receive  |                                     |
| 10.2.1.0/24        | attached | FastEthernet0/1                     |
| 10.2.1.0/32        | receive  |                                     |
| 10.2.1.1/32        | 10.2.1.1 | FastEthernet0/1                     |
| 10.2.1.2/32        | receive  |                                     |
| 10.2.1.255/32      | receive  |                                     |
| 10.10.1.1/32       | 10.1.1.1 | FastEthernet0/0                     |
| 10.11.1.1/32       | 10.2.1.1 | FastEthernet0/1                     |
| 224.0.0/4          | drop     |                                     |
| 224.0.0/24         | receive  |                                     |
| 255.255.255.255/32 | receive  |                                     |

#### Analyzing Packet Forwarding: Step 4 – Cont.

- Use the show ip interface for each interface to see what type of switching is operational on it.
- In this case study, CEF is enabled globally and all involved interfaces are enabled for CEF switching.

```
R2# show ip interface FastEthernet 0/0 | include CEF
IP CEF switching is enabled
IP CEF Fast switching turbo vector
IP route-cache flags are Fast, CEF
R2# show ip interface FastEthernet 0/1 | include CEF
IP CEF switching is enabled
IP CEF Fast switching turbo vector
IP route-cache flags are Fast, CEF
```

- Check the FIB entry for the routing information under investigation (in this case, 10.11.1.1)
- The related adjacency entry shows interface FastEthernet0/1 with next hop 10.2.1.1.

```
R2# show ip cef 10.11.1.1 255.255.255.255
10.11.1.1/32, version 13, epoch 0, cached adjacency 10.2.1.1
0 packets, 0 bytes
via 10.2.1.1, FastEthernet0/1, 0 dependencies
next hop 10.2.1.1, FastEthernet0/1
valid cached adjacency
```

- Check the adjacency table for the next-hop value of the destination you are investigating.
- Use the show adjacency command to discover the layer
   2 value for the next hop.
- In this case, the relevant adjacency is built using ARP.

```
R2# show adjacency FastEthernet0/1 detail

Protocol Interface Address

IP FastEthernet0/1 10.2.1.1(7)

203 packets, 307342 bytes

C40202640000C4010F5C00010800

ARP 02:57:43

Epoch: 0
```

- Check the ARP cache entry for the next hop.
- The MAC address information is present in the router.
- Based on this verification process we can conclude that the routers in this example do not have any switching related problems.

| R2# show | ip arp   |           |                |      |                 |
|----------|----------|-----------|----------------|------|-----------------|
| Protocol | Address  | Age (min) | Hardware Addr  | Туре | Interface       |
| Internet | 10.2.1.1 | 67        | c402.0264.0000 | ARPA | FastEthernet0/1 |
| Internet | 10.1.1.2 | -         | c401.0f5c.0000 | ARPA | FastEthernet0/0 |
| Internet | 10.1.1.1 | 67        | c400.0fe4.0000 | ARPA | FastEthernet0/0 |
| Internet | 10.2.1.2 | -         | c401.0f5c.0001 | ARPA | FastEthernet0/1 |
|          |          |           |                |      |                 |
|          |          |           |                |      |                 |
|          |          |           |                |      |                 |
|          |          |           |                |      |                 |
|          |          |           |                |      |                 |
|          |          |           |                |      |                 |
|          |          |           |                |      |                 |

### **Troubleshooting Router Memory Issues**

- Memory-allocation failure is the most common router memory issue.
- This occurs when a router uses all available memory or the memory has been fragmented into small pieces.
- This can happen to processor memory or packet memory.
- Symptoms of memory allocation failures include:
  - Messages display in the router logs, such as: %SYS-2-MALLOCFAIL: Memory allocation of 1028 bytes failed from 0x6015EC84, Pool Processor, alignment 0.
  - **show** commands generate no output.
  - Receiving Low on memory messages.
  - Receiving the message Unable to create EXEC no memory or too many processes on the console.
- When router memory is low, it may not be possible to Telnet to the router.
- If possible, connect to the console port to collect data for troubleshooting.
- If you receive an error message there is not enough available memory to allow for a console connection.

# Problem: Memory size does not support the Cisco IOS Software image.

- One cause of memory problems is inadequate memory to support the Cisco IOS Software image.
- Check the Release Notes or IOS Upgrade Planner for the memory requirements for the Cisco IOS Software feature set and version you are running.
- The actual memory requirements will vary based on:
  - Protocols used
  - Routing tables
  - Traffic patterns on the network

#### **Problem: Memory-leak bug**

- A memory leak occurs when a process allocates memory but does not free it when the task completes.
- As a result, the memory block stays reserved until the router is reloaded.
- The show memory allocating-process totals command can help identify memory used and free, and the per-process memory utilization of the router.
- Memory leaks are caused by bugs in the Cisco IOS code.
- The solution is to upgrade the Cisco IOS Software to a version that fixes the

 ISSUE.

 Router# show memory allocating-process totals

 Head Total (b) Used(b) Free(b) Lowest(b) Largest(b)

 Processor 62A2B2D0 183323952 26507580 156816372 155132764 154650100

 I/0 ED900000 40894464 4957092 35937372 35887920 3590524

 Allocator PC Summary for: Processor

 PC Total Count Name

 0x6136A5A8 5234828 1 Init

 0x608E2208 3576048 812 TTY data

 0x6053ECEC 1557568 184 Process Stack

 0x61356928 1365448 99 Init

 <output omitted>

#### **Problem: Security-related**

- MALLOCFAIL errors can also be caused by a security issue.
- A worm or virus operating in the network could be the cause.
- This is more likely if there have not been any recent changes to the network, such as router IOS upgrades or configuration changes.
- Mitigate can include adding an access list that drops the traffic generated by the worm or virus.
- The Cisco Product Security Advisories and Notices page contains information on detection of the most likely causes and specific workarounds.

#### **Problem: Memory-allocation failure at process = interrupt level.**

- The error message identifies the cause.
- If the process is listed as <interrupt level>, as shown in the message that follows, the memory-allocation failure is being caused by a software problem:

```
%SYS-2-MALLOCFAIL: Memory allocation of 68 bytes failed
from 0x604CEF48, pool Processor, alignment 0-Process=
<interrupt level>, ipl= 3
```

- You can use the Bug Toolkit to search for a matching software bug ID (unique bug identification) for this issue.
- After you have identified the software bug, upgrade to a Cisco IOS Software version that contains the fix to resolve the problem.

#### Problem: Buffer-leak bug

- A buffer leak occurs when the IOS code does not release buffer memory after allocating it.
- As a result, the buffer pool continues to grow as more and more packets are stuck in the buffers.
- The show interfaces command displays statistics for all interfaces configured on the router.
- The output indicates that the interface input queue is wedged, which is a symptom of buffer leak.
- The full input queue (76/75) warns of a buffer leak and there have been 1250 drops.

```
Router# show interfaces
<output omitted>
ARP type: ARPA, ARP Timeout 04:00:00
Last input 00:00:58, output never, output hang never
Last clearing of "show interface" counters never
input queue 76/75, 1250 drops
Output queue 0/40, 0 drops;
<output omitted>
```

#### Problem: Buffer-leak bug – Cont.

- The **show buffers** command displays statistics for the buffer pools on the router.
- The output in the example reveals a buffer leak in the middle buffers pool. There are a total of 17602 middle buffers in the router, and only 11 are in the free list.
- This implies that some process takes all the buffers, but does not return them.
- Other symptoms of this type of buffer leak are %sys-2-MALLOCFAIL error messages for the pool "processor" or "input/output (I/O)," based on the platform.
- A buffer leak is caused by a software bug, and the solution is to upgrade the IOS to a version that fixes the issue.

```
Router# show buffers
<output omitted>
Middle buffers, 600 bytes (total 17602, permanent 170):
    11 in free list (10 min, 400 max allowed)
    498598 hits, 148 misses, 671 trims, 657 created
    0 failures (0 no memory)
<output omitted>
```

#### **Problem: BGP Memory Use**

Cisco IOS has three main processes used by BGP:

#### BGP I/O:

- Handles reading, writing, and executing of all BGP messages.
- Acts as the interface between TCP and BGP.

#### BGP router:

- Responsible for initiation of a BGP process, session maintenance, processing of incoming updates, sending of BGP updates, and updating the IP RIB (Routing Information Base) with BGP entries.
- This process consumes the majority of the memory used by BGP.
- Uses memory to store the BGP RIB, IP RIB for BGP prefixes, and IP switching data structures for BGP prefixes.
- If there is not enough memory to store this information, BGP cannot operate in a stable manner, and network reliability will be compromised.

#### BGP scanner:

- Performs periodic scans of the BGP RIB to update it as necessary.
- Scans the IP RIB to ensure that all BGP next hops are valid.

#### **Problem: BGP Memory Use – Cont.**

- Chassis-based routers distribute routing information to line cards.
- With these, check the memory availability for the route and also the memory availability on the line cards.
- The show diag command displays the different types of cards present in your router and their respective amounts of memory.
- This command is useful to identify a lack of memory on the line cards when the router runs BGP.

```
Router# show diag | I (DRAM|SLOT)
         (RP/LC 0 ): 1 Port SONET based SRP OC-12c/STM-4 Single Mode
SLOT 0
 DRAM size: 268435456 bytes
 FrFab SDRAM size: 134217728 bytes, SDRAM pagesize: 8192 bytes
 ToFab SDRAM size: 134217728 bytes, SDRAM pagesize: 8192 bytes
SLOT 2
         (RP/LC 2 ): 12 Port Packet over E3
 DRAM size: 67108864 bytes
 FrFab SDRAM size: 67108864 bytes
  ToFab SDRAM size: 67108864 bytes
SLOT 3
       (RP/LC 3 ): 1 Port Gigabit Ethernet
 DRAM size: 134217728 bytes
 FrFab SDRAM size: 134217728 bytes, SDRAM pagesize: 8192 bytes
 ToFab SDRAM size: 134217728 bytes, SDRAM pagesize: 8192 bytes
         (RP/LC 5): Route Processor
SLOT 5
  DRAM size: 268435456 bytes
```

# **Chapter 7 Summary: Application Services**

- The main categories of application services are:
  - Network Classification
  - Application Scalability
  - Application Networking
  - Application Acceleration
  - WAN Acceleration
  - Application Optimization
- The 4-step application optimization cycle steps are:
  - 1. Baseline application traffic
  - 2. Optimize the network
  - 3. Measure, adjust, and verify
  - 4. Deploy new applications

# **Chapter 7 Summary: NetFlow**

- NetFlow provides a set of services for IP applications, including:
  - Network traffic accounting
  - Usage-based network billing
  - Network planning
  - Security denial of service monitoring
  - Overall network monitoring.
- A flow is a unidirectional stream of packets, between a given source and a destination, that have several components in common:
  - Source IP address
  - Destination IP address
  - Source Port (protocol dependent)
  - Destination Port (protocol dependent)
  - Protocol (Layer 3 or 4)
  - Type of Service (ToS) Value (Differentiated Services Code Point, or DSCP)
  - Input interface

### **Chapter 7 Summary: IP SLA**

- IP SLA is useful for performance measurement, monitoring, and network baselining.
- You can tie the results of the IP SLA operations to other features of your router, and trigger action based on the results of the probe.
- To implement IP SLA network performance measurement, perform the following tasks:
  - Enable the IP SLA responder, if required.
  - Configure the required IP SLA operation type.
  - Configure any options available for the specified operation type.
  - Configure threshold conditions, if required.
  - Schedule the operation to run, and then let the operation run for a period of time to gather statistics.
  - Display and interpret the results of the operation using the Cisco IOS CLI or an NMS, with SNMP.
### Chapter 7 Summary: NBAR and SLB

#### • NBAR:

- NBAR is an important tool for baselining and traffic classification purposes.
- It is a classification engine that recognizes a wide variety of applications, including web-based and other difficult-to-classify protocols that utilize dynamic TCP/UDP port assignments.
- The simplest use of NBAR is baselining through protocol discovery.

#### SLB:

- The IOS SLB feature is a solution that provides server load balancing.
- This feature allows you to define a virtual server that represents a cluster of real servers, known as a server farm.
- When a client initiates a connection to the virtual server, SLB load balances the connection to a chosen real server based on the configured load-balance algorithm or predictor.

### **Chapter 7 Summary: AutoQos**

- Cisco AutoQoS is an automation tool for deploying QoS policies.
- The newer versions of Cisco AutoQoS have two phases.

#### Phase 1: Autodiscovery

- Information is gathered and traffic is baselined to define traffic classes and volumes.
- The command **auto discovery qos** is entered at the interface configuration mode.
- You must let discovery run for a period of time (usually 3-5 days).

#### Phase 2: Configuration

- Enter the **auto qos** command in interface configuration mode.
- The **auto qos** interface configuration mode command uses the information gathered by autodiscovery to apply QoS policies accordingly.
- The autodiscovery phase generates templates on the basis of the data collected. These templates are then used to create QoS policies.
- Finally, the policies are installed by AutoQoS on the interface.
- For Cisco AutoQoS to work certain requirements must be met:
  - CEF must be enable on the interface.
  - The interface (or subinterface) must have an IP address configured.
  - For serial interfaces (or subinterfaces) configure the appropriate bandwidth.
  - On point-to-point serial interfaces, both sides must be configured AutoQoS.

### **Chapter 7 Summary: Useful Commands**

#### Useful NetFlow troubleshooting commands include:

- show ip cache flow
- show ip flow export
- show ip flow interface
- debug ip flow export

Useful IP SLA troubleshooting commands include:

- show ip sla monitor statistics
- show ip sla monitor collection-statistics
- show ip sla monitor configuration
- debug ip sla monitor trace

### Chapter 7 Summary: Useful Commands – Cont.

- Useful NBAR troubleshooting commands are:
  - show ip nbar port-map
  - show ip nbar protocol-discovery
  - debug ip nbar unclassified-port-stats
- Useful AutoQoS troubleshooting commands are:
  - show auto qos interface
  - show auto discovery qos

- Troubleshooting performance problems is a three-step process:
  - Step 1. Assessing whether the problem is technical in nature
  - Step 2. Isolating the performance problem to a device, link, or component
  - Step 3. Diagnosing and resolving the performance degradation at the component level
- The following events cause spikes in the CPU utilization:
  - Processor-intensive Cisco IOS commands
  - Routing protocol update processing
  - SNMP polling

- Some common interface and wiring problems are as follows:
  - No cable connected
  - Wrong port
  - Device has no power
  - Wrong cable type
  - Bad cable
  - Loose connections
  - Patch panels
  - Faulty media converters
  - Bad or wrong GBIC

- Common symptoms of a router CPU that is too busy is that the router fails to respond to certain service requests. In those situations, the router might exhibit the following behaviors:
  - Slow response to Telnet requests or to the commands issued in active Telnet sessions
  - Slow response to commands issued on the console
  - High latency on ping responses or too many ping timeouts
  - Failure to send routing protocol packets to other routers
- When troubleshooting CEF, always check and verify the following:
  - Is CEF enabled globally and per interface?
  - Is there a FIB entry for a given network destination?
  - Is there a next hop associated with this entry?
  - Is there an adjacency entry for this next hop?

- Symptoms of memory-allocation failures include the following:
  - Messages such as %SYS-2-MALLOCFAIL: Memory allocation of 1028 bytes failed from 0x6015EC84, Pool Processor, alignment 0 display in the router logs.
  - Not getting any output from show commands.
  - Receiving Low on memory messages.
  - Receiving the message Unable to create EXEC no memory or too many processes on the console.

Some of the main reasons for memory problems are as follows:

- Memory size does not support the Cisco IOS Software image
- Memory-leak bug
- Security-related problems
- Memory-allocation failure at process = interrupt level error message
- Buffer-leak bug

### **NetFlow Troubleshooting Example 1 Topo**

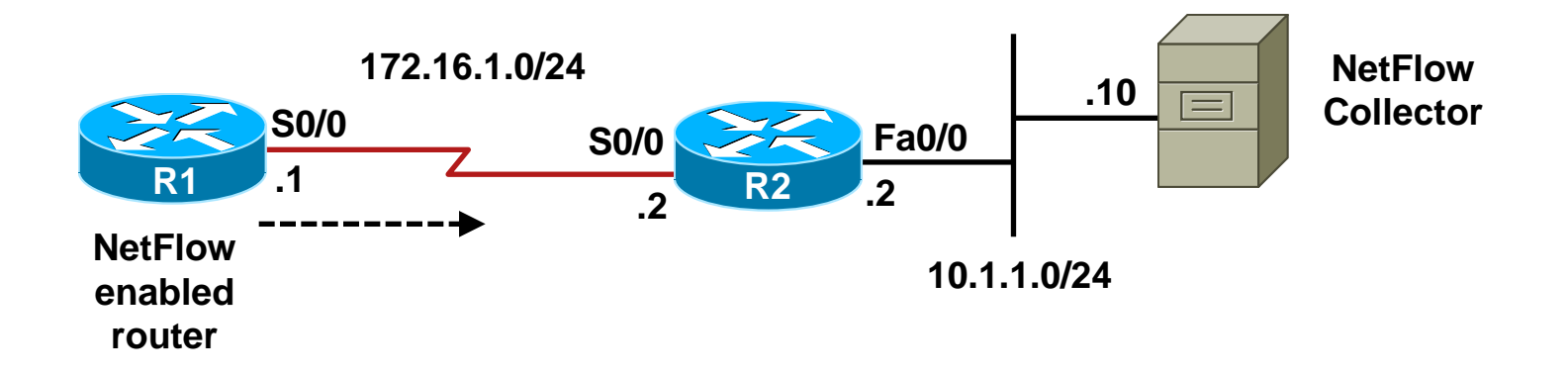

### **IP SLA Troubleshooting Example 1 Topo**

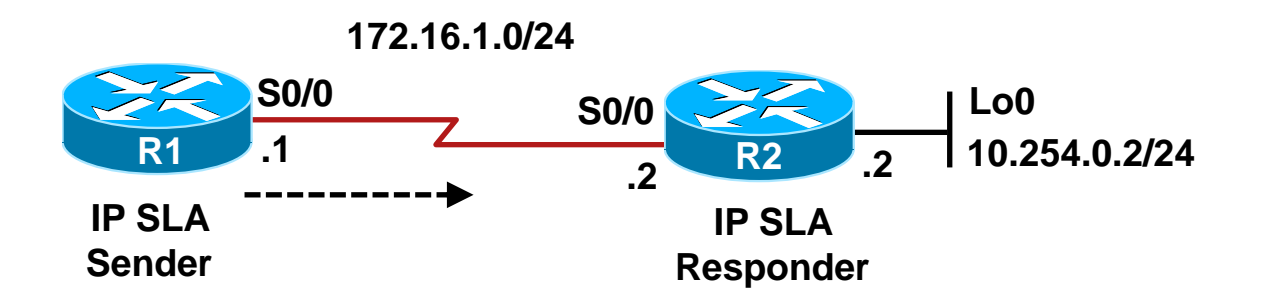

### **AutoQoS Troubleshooting Example 1 Topo**

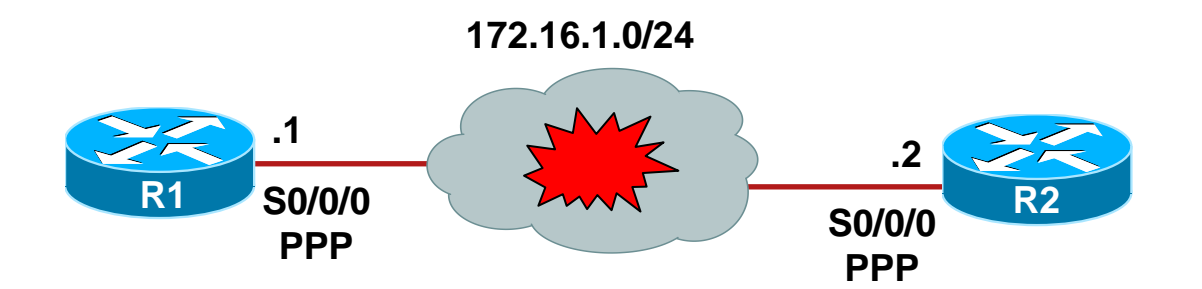

### Switch Performance Troubleshooting Example: Speed and Duplex Settings

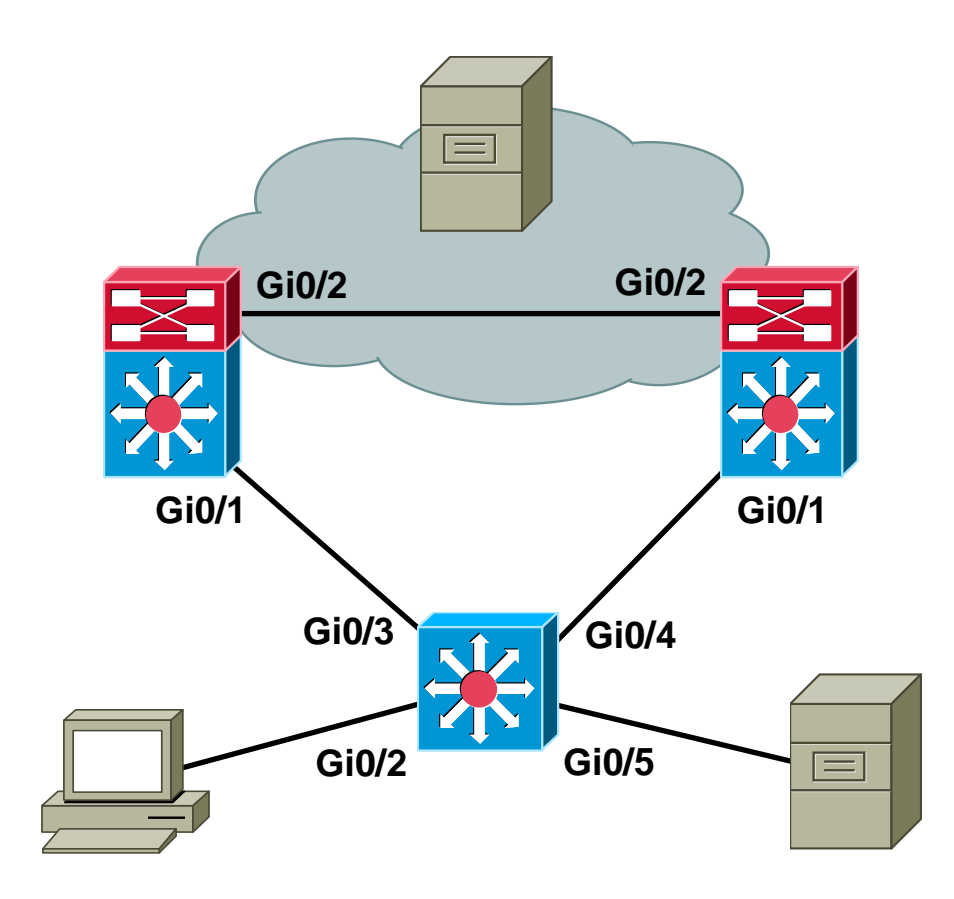

# 

Slides adapted by Vladimír Veselý and Matěj Grégr partially from official course materials but the most of the credit goes to CCIE#23527 Ing. Peter Palúch, Ph.D.

Last update: 2012-09-09